# ADFS 3.0を使用したCisco Unified Communications ManagerでのSAML SSOの設定

# 内容

概要 前提条件 要件 <u>使用するコンポーネント</u> 設定<u>前チェック</u> レコード ポインタ<u>(PTR)レコード</u> Jabber DiscoveryサービスにSRVレコードを配置する必要がある ADFS3の初期設定 ADFSを使用したCUCMでのSSOの設定 LDAP設定 CUCMメタデータ ADFS証明書利用者の設定 IDPメタデータ CUCでのSSOの設定 CUCメタデータ ExpresswayでのSSOの設定 Expressway Cへのメタデータのインポート Expressway Cからメタデータをエクスポート Cisco Expressway-Eの証明書利用者信頼の追加 ログインの更新によるOAuth 認証パス SSOアーキテクチャ オンプレミスのログインフロー MRAログインフロー OAuth アクセス/更新トークン OAuth承認コード認可フローが改善されました Kerberosの設定 [Windows Authentication]を選択します ADFSは両方のKerberos NTLMをサポート Microsoft Internet Explorerの設定 [Security] > [Intranet zones] > [Sites]でADFS URLを追加します [Security] > [Trusted Sites]にCUCM、IMP、およびUnityホスト名を追加します ユーザ認証 SSOでのJabberログイン トラブルシュート Internet Explorer(IE)

<u>IEに追加するサイト</u> <u>同期外れの問題</u> <u>トークンの取り消し</u> <u>ブートストラップファイル</u> MSIS7066によるSSOの失敗

# 概要

このドキュメントでは、Cisco Unified Communication Manager(CUCM)、Cisco Unity Connection(CUC)、Expressway製品でWindows 2012 R2を使用して、Active Directoryフェデレー ションサービス(ADFS 3.0)でシングルサインオンを設定する手順について説明します。このドキ ュメントには、Kerberosを設定する手順も含まれています。

# 前提条件

### 要件

シングルサインオン(SSO)およびWindows製品に関する知識があることが推奨されます。

### 使用するコンポーネント

このドキュメントの情報は、次のソフトウェアとハードウェアのバージョンに基づいています。

- CUCM 11.5
- CUC 11.5
- Expressway 12
- 次の役割を持つWindows 2012 R2 Server:
  - Active Directory証明書サービス
  - Active Directoryフェデレーションサービス

このドキュメントの情報は、特定のラボ環境にあるデバイスに基づいて作成されました。このド キュメントで使用するすべてのデバイスは、初期(デフォルト)設定の状態から起動しています 。本稼働中のネットワークでは、各コマンドによって起こる可能性がある影響を十分確認してく ださい。

# 設定前チェック

ADFS3をインストールする前に、次のサーバーの役割が環境にすでに存在している必要があります。

・ドメインコントローラとDNS

・すべてのサーバを、ポインタレコード(IPアドレスをドメインまたはホスト名に解決する DNSレコードのタイプ)とともにAレコードとして追加する必要があります

### レコード

fhlab.comホストcmpubhcsc、cmsubhcsc、cucpuhcsc、cucsubhcsc、cucsubhcsc、expwyc、

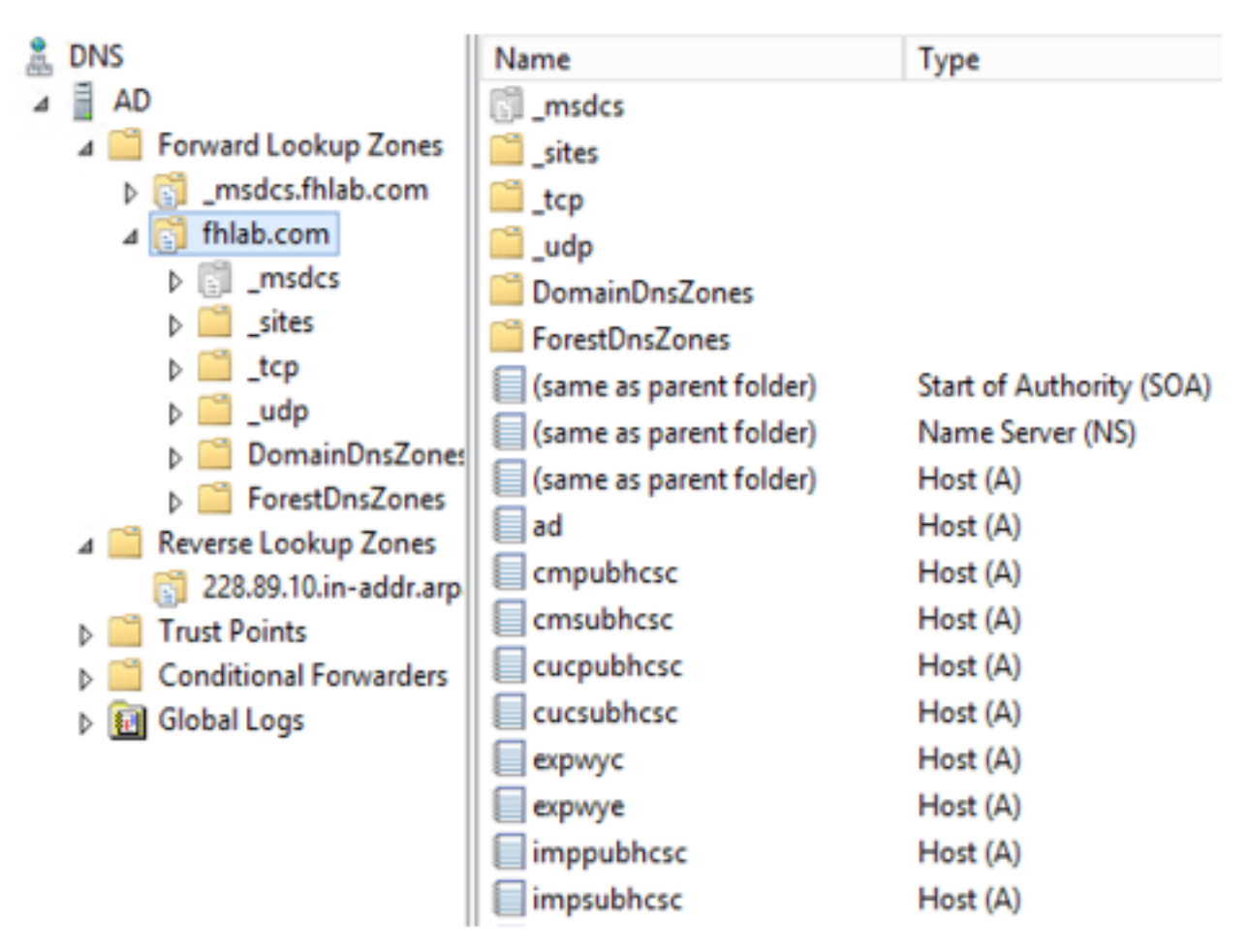

# ポインタ(PTR)レコード

| 🛔 DNS                    | Name                    | Туре                     | Data                                     | Timestamp             |
|--------------------------|-------------------------|--------------------------|------------------------------------------|-----------------------|
| AD 🖬 AD                  | (same as parent folder) | Start of Authority (SOA) | [14], ad.fhlab.com., hostmaster.fhlab.co | static                |
| a 📋 Forward Lookup Zones | (same as parent folder) | Name Server (NS)         | ad.fhlab.com.                            | static                |
| [] _msdcs.fhlab.com      | 10.89.228.144           | Pointer (PTR)            | expwyc.fhlab.com.                        | static                |
| ⊿ 🛐 fhlab.com            | 10.89.228.145           | Pointer (PTR)            | expwye.fhlab.com.                        | static                |
| ▷ []] _msdcs             | 10.89.228.146           | Pointer (PTR)            | cmpubhcsc.fhlab.com.                     | static                |
|                          | 10.89.228.147           | Pointer (PTR)            | cmsubhcsc.fhlab.com.                     | static                |
| þ 🛄 _tcp                 | 10.89.228.148           | Pointer (PTR)            | imppubhcsc.fhlab.com.                    | static                |
| ⊳udp                     | 10.89.228.150           | Pointer (PTR)            | impsubhcsc.fhlab.com.                    | static                |
| DomainDnsZones           | 10.89.228.151           | Pointer (PTR)            | cucpubhcsc.fhlab.com.                    | static                |
|                          | 10.89.228.153           | Pointer (PTR)            | cucsubhcsc.fhlab.com.                    | static                |
| psites                   | 10.89.228.154           | Pointer (PTR)            | win10.fhlab.com.                         | 5/12/2020 10:00:00 AM |
| _tcp                     | 10.89.228.226           | Pointer (PTR)            | ad.fhlab.com.                            | 5/12/2020 11:00:00 AM |
| 228.89.10.in-addr.arp    | 10.89.228.227           | Pointer (PTR)            | win10ext.fhlab.com.                      | 5/7/2020 4:00:00 PM   |

Jabber DiscoveryサービスにSRVレコードを配置する必要がある

| & DNS                    | Name       | Туре                   | Data                        | Tir                  | nestamp               |          |
|--------------------------|------------|------------------------|-----------------------------|----------------------|-----------------------|----------|
| A D                      | cisco-uds  | Service Location (SRV) | [0][0][8443] cmsubhcsc.fhla | ab.com. sta          | tic                   |          |
| a 🔛 Forward Lookup Zones | _cisco-uds | Service Location (SRV) | [0][0][8443] cmpubhcsc.fhl  | ab.com. sta          | tic                   |          |
| [] _msdcs.fhlab.com      | cuplogin   | Service Location (SRV) | [0][0][8443] impsubhcsc.fhl | lab.com. sta         | tic                   |          |
| ⊿ 👸 fhlab.com            | cuplogin   | Service Location (SRV) | [0][0][8443] imppubhcsc.fh  | lab.com. sta         | tic                   |          |
| D [] _msdcs              | gc         | Service Location (SRV) | [0][100][3268] ad.fhlab.com | . 5/1                | 2/2020 10:00:00 AM    |          |
| b in _sites              | kerberos   | Service Location (SRV) | [0][100][88] ad.fhlab.com.  | 5/1                  | 2/2020 10:00:00 AM    |          |
| tcp                      | kpasswd    | Service Location (SRV) | [0][100][464] ad.fhlab.com. | 5/1                  | 2/2020 10:00:00 AM    |          |
| þ 🛄 _udp                 | []_Idap    | Service Location (SRV) | [0][100][389] ad.fhlab.com  |                      |                       |          |
| DomainDnsZoner           |            |                        |                             |                      | _cisco-uds Properties | <u>د</u> |
| A ForestDisZones         |            |                        |                             |                      | 214                   |          |
| psites                   |            |                        |                             | Service Location (S  | (KV) Security         | _        |
| A Reverse Lookup Zoper   |            |                        |                             | Domain               | fhlab.com             |          |
| 228.89.10 in-addr arn    |            |                        |                             | Comen.               |                       | 1        |
| Trust Points             |            |                        |                             | Service:             | _cisco-uds v          |          |
| Conditional Forwarders   |            |                        |                             | 0                    | -                     |          |
| b 🖬 Global Logs          |            |                        |                             | Protocol:            | "Tob A                |          |
|                          |            |                        |                             | Priority:            | 0                     |          |
|                          |            |                        |                             |                      | <u> </u>              | - 17     |
|                          |            |                        |                             | Weight:              | 0                     |          |
|                          |            |                        |                             | Port number:         | 8443                  |          |
|                          |            |                        |                             |                      |                       |          |
|                          |            |                        |                             | Host offering this s | ervice:               | ,   -    |
|                          |            |                        |                             | cmpublicsc.fhlab     | .com.                 |          |
|                          |            |                        |                             |                      |                       |          |
|                          |            |                        |                             |                      |                       |          |

### • ルートCA(証明書がエンタープライズCA署名付きであると仮定)

証明書テンプレートは、Webサーバ証明書テンプレートに基づいて作成する必要があります。証 明書テンプレートは、複製、名前変更され、[Extensions]タブで[Application Policies is modified adding a Client Authentication Application Policy]に変更されます。このテンプレートは、内部 CAがExpressway E証明書署名要求(CSR)にも署名できるLAB環境のすべての内部証明書 (CUCM、CUC、IMP、およびExpressway Core)に署名するために必要です。

| Certificate Templates (AD.fhlab. | Template Display Name                   | Schem | a Version Versi Int Actions                                         |                                                        |
|----------------------------------|-----------------------------------------|-------|---------------------------------------------------------------------|--------------------------------------------------------|
|                                  | CEP Encryption                          | 1     | Properties of New Template X                                        | V 😧                                                    |
|                                  | ClientServerAuth                        | 2     |                                                                     |                                                        |
|                                  | Code Signing                            | 1     | Subject Name Server Issuance Requirements                           | istrative Tools                                        |
|                                  | Computer 2                              | 1     | Compatibility General Request Handling Cryptography Key Attestation | Edit Application Delicies Estension                    |
|                                  | Cross Certification Authority           | 2     | Superseded Templates Extensions Security                            | Edit Application Policies Extension                    |
|                                  | Directory Email Replication             | 2     | To modify an extension, select it, and then click Edit.             | An application policy defines how a certificate can be |
|                                  | Domain Controller                       | 1     |                                                                     | used.                                                  |
|                                  | Domain Controller Authentication        | 2     | Extensions included in this template:                               |                                                        |
|                                  | EFS Recovery Agent                      | 1     | Application Policies                                                | Application policies:                                  |
|                                  | Enrollment Agent                        | 1     | Basic Constraints                                                   | Client Authentication                                  |
|                                  | Enrollment Agent (Computer)             | 1     | Certificate Template Information                                    | Server Authentication                                  |
|                                  | Exchange Enrollment Agent (Offline requ | 1     | Issuance Policies                                                   |                                                        |
|                                  | Exchange Signature Only                 | 1     | Key Usage                                                           |                                                        |
|                                  | Exchange User                           | 1     |                                                                     |                                                        |
|                                  | 2 IPSec                                 | 1     |                                                                     |                                                        |
|                                  | IPSec (Offline request)                 | 1     | Ede                                                                 |                                                        |
|                                  | Kerberos Authentication                 | 2     |                                                                     |                                                        |
|                                  | Key Recovery Agent                      | 2     | Description of Application Policies:                                | Add Edt Remove                                         |
|                                  | OCSP Response Signing                   | 3     | Server Authentication                                               |                                                        |
|                                  | RAS and IAS Server                      | 2     | Client Authentication                                               | Make this extension chocal                             |
|                                  | Root Certification Authority            | 1     |                                                                     |                                                        |

CSRに署名できるようにするには、作成したテンプレートを発行する必要があります。

| File Action View Help             |                                  |                                         |  |  |  |  |  |
|-----------------------------------|----------------------------------|-----------------------------------------|--|--|--|--|--|
| 🗢 🤿 🙎 🙆 📓                         |                                  |                                         |  |  |  |  |  |
| 🙀 Certification Authority (Local) | Name                             | Intended Purpose                        |  |  |  |  |  |
| a 🛃 fhlab-AD-CA                   | ClientServerAuth                 | Server Authentication, Client Authentic |  |  |  |  |  |
| Revoked Certificates              | Directory Email Replication      | Directory Service Email Replication     |  |  |  |  |  |
| Issued Certificates               | Domain Controller Authentication | Client Authentication, Server Authentic |  |  |  |  |  |
| Pending Requests                  | Kerberos Authentication          | Client Authentication, Server Authentic |  |  |  |  |  |
| Failed Requests                   | P EFS Recovery Agent             | File Recovery                           |  |  |  |  |  |
| Certificate Te Mana               | ge                               | Encrypting File System                  |  |  |  |  |  |
|                                   | ge                               | ication, Server Authentic               |  |  |  |  |  |
| New                               | Certificate Template             | ication                                 |  |  |  |  |  |

#### Microsoft Active Directory Certificate Services -- fhlab-AD-CA

#### Submit a Certificate Request or Renewal Request

To submit a saved request to the CA, paste a base-64-encoded CMC or PKCS #10 certificate request or PKCS #7 renewal request generated by an external sour Web server) in the Saved Request box.

|                                                                               | 8V8mWY/9kihgfnpeBzAAW++tolGzBinvgaT8StWM                                                                                                    |  |  |  |  |  |
|-------------------------------------------------------------------------------|----------------------------------------------------------------------------------------------------|--|--|--|--|--|
| Base-64-encoded<br>certificate request<br>(CMC or<br>PKCS #10 or<br>PKCS #7): | VSBW175X jnqtnp862AN+CO102B jnvqt3csmv1<br>LAddph?fLurU92KLvMLmXiTtTT3Sy483yCsm0v1<br>OWQFZoLb3bS80ziW7fqEFWSaCg567DM0Q8PkZt5N<br>10y/Ip6oDz7dZE9w2p8rK3YxccbypovSt0ijIirh<br>AM/Gjn20<br>END CERTIFICATE REQUEST |  |  |  |  |  |
|                                                                               |                                                                                                    |  |  |  |  |  |
|                                                                               |                                                                                                    |  |  |  |  |  |
| Certificate Templ                                                             | ate:                                                                                                    |  |  |  |  |  |
| Certificate Templ                                                             | ate:                                                                                                    |  |  |  |  |  |
| Certificate Templ                                                             | ate:<br>✓ User<br>Basic EFS                                                                                                    |  |  |  |  |  |
| Certificate Templ                                                             | ate:<br>✓ User<br>Basic EFS<br>Administrator                                                                                                    |  |  |  |  |  |
| Certificate Templ                                                             | ate:<br>✓ User<br>Basic EFS<br>Administrator<br>EFS Recovery Agent                                                                                                    |  |  |  |  |  |
| Certificate Templ                                                             | v User<br>Basic EFS<br>Administrator<br>EFS Recovery Agent<br>Web Server                                                                                                    |  |  |  |  |  |
| Certificate Templ<br>Additional Attribu<br>Attributes:                        | ate:<br>V User<br>Basic EFS<br>Administrator<br>EFS Recovery Agent<br>Web Server<br>Subordinate Certification Authority                                                                                           |  |  |  |  |  |

CUCM、IMP、およびCUCマルチサーバCSRは、CAによって生成および署名される必要がありま す。証明書の目的はtomcatである必要があります。

| Generate Close  Status  Warning: Generating a new C  Generate Certificate Signing Req Certificate Purpose** Distribution* Common Name* Com Subject Alternate Names (SANs) Auto-populated Domains Com im im               | CSR for a specific certificate type will overwrite the existing  puest pmcat v ulti-server(SAN) v npubhcsc-ms.fhlab.com pubhcsc.fhlab.com ppubhcsc.fhlab.com ppubhcsc.fhlab.com                                                                                                    | CSR for that type                                                                                      |
|----------------------------------------------------------------------------------------------------|----------------------------------------------------------------------------------------------------|----------------------------------------------------------------------------------------------------|
| Status<br>Warning: Generating a new C<br>Generate Certificate Signing Req<br>Certificate Purpose** to<br>Distribution* Mi<br>Common Name* crr<br>Subject Alternate Names (SANs)<br>Auto-populated Domains crr<br>im      | CSR for a specific certificate type will overwrite the existing quest mcat ulti-server(SAN) pubhcsc-ms.fhlab.com pubhcsc.fhlab.com pubhcsc.fhlab.com pubhcsc.fhlab.com                                                                                                    | CSR for that type                                                                                      |
| - Status<br>Warning: Generating a new C<br>- Generate Certificate Signing Req<br>Certificate Purpose** to<br>Distribution* Mil<br>Common Name* Crr<br>Subject Alternate Names (SANs)<br>Auto-populated Domains Crr<br>im | CSR for a specific certificate type will overwrite the existing  meat  mcat  ulti-server(SAN)  mpubhcsc-ms.fhlab.com  pubhcsc.fhlab.com  ppubhcsc.fhlab.com                                                                                                    | CSR for that type                                                                                      |
| Warning: Generating a new C<br>Generate Certificate Signing Req<br>Certificate Purpose** to<br>Distribution* Mil<br>Common Name* Cri<br>Subject Alternate Names (SANs)<br>Auto-populated Domains Cri<br>im               | CSR for a specific certificate type will overwrite the existing  meat  mcat  mpubhcsc-ms.fhlab.com  pubhcsc.fhlab.com  ppubhcsc.fhlab.com  ppubhcsc.fhlab.com                                                                                                    | CSR for that type                                                                                      |
| Generate Certificate Signing Req<br>Certificate Purpose** to<br>Distribution* Mi<br>Common Name* crr<br>Subject Alternate Names (SANs)<br>Auto-populated Domains crr<br>im<br>im                                         | nuest variable com variable com |                                                                                                    |
| Certificate Purpose** to<br>Distribution* Mi<br>Common Name* Crr<br>Subject Alternate Names (SANs)<br>Auto-populated Domains Crr<br>im<br>im                                                                             | mcat v<br>ulti-server(SAN) v<br>mpubhcsc-ms.fhlab.com<br>pubhcsc.fhlab.com<br>msubhcsc.fhlab.com<br>mpubhcsc.fhlab.com                                                                                                    |                                                                                                    |
| Distribution* Mi<br>Common Name* crr<br>Subject Alternate Names (SANs)<br>Auto-populated Domains crr<br>im<br>im                                                                                                    | ulti-server(SAN)                                                                                                    |                                                                                                    |
| Common Name* cm<br>Subject Alternate Names (SANs)<br>Auto-populated Domains cm<br>im<br>im                                                                                                    | npubhcsc-ms.fhlab.com<br>)<br>npubhcsc.fhlab.com<br>nsubhcsc.fhlab.com<br>nppubhcsc.fhlab.com                                                                                                    |                                                                                                    |
| Subject Alternate Names (SANs)<br>Auto-populated Domains                                                                                                    | )<br>mpubhcsc.fhlab.com<br>msubhcsc.fhlab.com<br>mppubhcsc.fhlab.com                                                                                                    |                                                                                                    |
| Auto-populated Domains cm<br>cm<br>im<br>im                                                                                                    | npubhcsc.fhlab.com<br>nsubhcsc.fhlab.com<br>nppubhcsc.fhlab.com                                                                                                    |                                                                                                    |
|                                                                                                    | psubncsc.fhlab.com                                                                                                    |                                                                                                    |
| Parent Domain fhl                                                                                                    | lab.com                                                                                                    |                                                                                                    |
| Other Domains                                                                                                    | ^                                                                                                    | Browse No file selected.                                                                               |
|                                                                                                    |                                                                                                    | Please import .TXT file only.<br>For more information please refer to the notes in the<br>Help Section |
| Key Type** RS.<br>Key Length* 20                                                                                                    | GA<br>048                                                                                                    | Add                                                                                                    |
| Hash Algorithm St                                                                                                    | HA206                                                                                                    |                                                                                                    |

CAルート証明書をTomcat信頼にアップロードし、署名付き証明書をtomcatにアップロードする 必要があります。

| cisco For C                  | co Unified Operating                                             | Navi                      | ipation Cisco Unified OS Administration v<br>sadmin Search Documentation About I |                                  |                          |                    |                                                                                                    |
|------------------------------|------------------------------------------------------------------|---------------------------|----------------------------------------------------------------------------------|----------------------------------|--------------------------|--------------------|----------------------------------------------------------------------------------------------------|
| Show - Settings -            | <ul> <li>Security          Software Upgrades         </li> </ul> | • Services • Help         | -                                                                                |                                  |                          |                    |                                                                                                    |
| Certificate List             |                                                                  |                           |                                                                                  |                                  |                          |                    |                                                                                                    |
| Generate Self-si             | igned 🖳 Upload Certificate/Certifica                             | te chain 💽 Genera         | te CSR                                                                           |                                  |                          |                    |                                                                                                    |
| 7 records fou                | ed.                                                              |                           |                                                                                  |                                  |                          |                    |                                                                                                    |
|                              |                                                                  |                           |                                                                                  |                                  |                          |                    |                                                                                                    |
| Certificate List             | (1 - 7 of 7)                                                     |                           |                                                                                  |                                  |                          |                    | Rows per Page 50                                                                                                    |
| Find Certificate List        | t where Certificate v begin                                      | ns with           torncat |                                                                                  | Find Clear Filter                | 4 -                      |                    |                                                                                                    |
| Contribute *                 | Common Name                                                      | Type                      | Key Type                                                                         | Distribution                     | Issued By                | Expiration         | Description                                                                                                    |
| tomcat                       | cmpublicsc-ms.fhlab.com                                          | CA-signed                 | RSA                                                                              | Multi-server(SAN)                | fhlab-AD-CA              | 04/18/2022         | Certificate Signed by fhlab-AD-CA                                                                                                    |
| tomcat-ECDSA                 | cmoubhcsc-EC.thlab.com                                           | Self-signed               | EC                                                                               | cmpubhcsc.thlab.com              | cmpubhcsc-EC.thlab.com   | 04/02/2025         | Self-signed certificate generated by system                                                                                                    |
| tomcat-trust                 | imppublicsc-EC.fhlab.com                                         | Self-signed               | EC                                                                               | imppublicsc.fhlab.com            | imppublicsc-EC.fhlab.com | 04/02/2025         | Trust Certificate                                                                                                    |
| tomcat-trust                 | cmsubhcsc-EC.fhlab.com                                           | Self-signed               | EC                                                                               | cmsubhcsc.fhlab.com              | cmsubhcsc-EC.fhlab.com   | 04/02/2025         | Trust Certificate                                                                                                    |
| tomcat-trust                 | impsubhcsc-EC.fhlab.com                                          | Self-signed               | EC                                                                               | impsubhcsc.fhlab.com             | impsubhcsc-EC.fhlab.com  | 04/02/2025         | Trust Certificate                                                                                                    |
| Instant Inst                 | emoshhere EC filsh com                                           | East sissed               | 80                                                                               | consubhere fhish com             | consubhere EC falsh com  | 04/03/3035         | Tool Caddenia                                                                                                    |
| tomcat-trust                 | fhlab-AD-CA                                                      | Self-signed               | RSA                                                                              | fhlab-AD-CA                      | fhlab-AD-CA              | 04/18/2025         | Signed Certificate                                                                                                    |
| Generate Self-si             | igned Upload Certificate/Certifi                                 | icate chain Gene          | rate CSR                                                                         |                                  |                          |                    |                                                                                                    |
| Certificate List             | (1 - 6 of 6)                                                     |                           |                                                                                  |                                  |                          |                    | Rows per Page                                                                                                    |
| Find Certificate List        | t where Certificate v begin                                      | ns with ↓ torncet         |                                                                                  | Find Clear Filter                | φ                        |                    |                                                                                                    |
| Castificate *                | Common Name                                                      | Type                      | Key Type                                                                         | Distribution                     | Issued By                | Expiration         | Description                                                                                                    |
| tomcat                       | cucpublicsc-ms.fhlab.com                                         | CA-signed                 | RSA                                                                              | Multi-server(SAN)                | fhlab-AD-CA              | 04/28/2022         | Certificate Signed by fhlab-AD-CA                                                                                                    |
|                              |                                                                  | Self-signed               | RSA                                                                              | Plab-AD-CA                       | Blab-AD-CA               | 04/18/2025         | Signed Certificate                                                                                                    |
| tomcat-trust                 |                                                                  | Contract of the second    | right.                                                                           | 11000 110 011                    | 11100 100 004            | 0-0 101 2020       | orgines del criterio                                                                                                    |
| tomcat-trust                 | misb-AD-CA                                                       | Con and the               | 1000                                                                             | THE REAL PROPERTY AND ADDRESS OF | THE REPORT OF            | WHITE A LOT & MARK | THE REPORT OF THE PARTY OF THE PARTY OF THE |
| tomcat-trust<br>tomcat-trust | cucsubhcsc-EC.fhlab.com                                          | Self-signed               | EC                                                                               | cucsubhcsc.fhlab.com             | cucsubhcsc-EC.fhlab.com  | 04/02/2025         | Trust Certificate te Windows                                                                                                    |

• IIS

そうでない場合は、このセクションでこれらのロールのインストールについて説明します。それ 以外の場合は、このセクションをスキップして、MicrosoftからのADFS3のダウンロードに直接進 んでください。

DNSを使用してWindows 2012 R2をインストールした後、サーバをドメインコントローラに昇格します。

次に、Microsoft証明書サービスをインストールします。

[Server Manager]に移動し、新しいロールを追加します。

| <b>6</b>           |                                                          |                               |       |                                                  |  |
|--------------------|----------------------------------------------------------|-------------------------------|-------|--------------------------------------------------|--|
| Server M           | anager • Dashboar                                        | d                             | •©  🏲 | Manage Tools View Help                           |  |
| Dashboard          | WELCOME TO SERVER MA                                     | NAGER                         |       | Remove Roles and Features<br>Add Servers         |  |
| AD CS              | 0                                                        | Configure this local serve    | r     | Create Server Group<br>Server Manager Properties |  |
| I AD DS<br>최 AD FS | QUICK START                                              | 2 Add roles and features      |       |                                                  |  |
| DNS                | WHAT'S NEW                                               | 3 Add other servers to manage | e     |                                                  |  |
| to IIS             |                                                          | 4 Create a server group       |       |                                                  |  |
|                    | LEARN MORE                                               |                               |       | Hide                                             |  |
|                    | ROLES AND SERVER GROU<br>Roles: 6   Server groups: 1   1 | IPS<br>Servers total: 1       | 1     | AD FS 1                                          |  |

Active Directory証明書サービスの役割を選択します。

| <b>b</b>                                                                                                    | Add Roles and Features Wizard                                      | X                                                                                                    |
|----------------------------------------------------------------------------------------------------|--------------------------------------------------------------------|----------------------------------------------------------------------------------------------------|
| Select server roles                                                                                              |                                                                    | DESTINATION SERVER<br>AD:fnlab.com                                                                                                    |
| Before You Begin<br>Installation Type<br>Server Selection<br>Server Roles<br>Features<br>Confirmation<br>Results | Select one or more roles to install on the selected server.  Roles | Description<br>Active Directory Certificate Services (AD CS) is used to<br>create certification authorities and related role services<br>that allow you to issue and manage certificates used in a<br>variety of applications. |
| 1                                                                                                    | · · · · · · · · · · · · · · · · · · ·                              | < Previous Next > Install Cancel                                                                                                    |
|                                                                                                    |                                                                    | Concer                                                                                                    |

さらに、これらのサービスを導入します。まず、Certificate Authority Certificate Enrollment Policy Web Serviceです。これら2つの役割をインストールした後、それらを設定し、**Certificate** Enrollment Web ServiceとCertificate Authority Web Enrollmentをインストールします。設定しま す。

IISなどの追加の役割サービスおよび機能は、証明機関のインストール時にも追加されます。

導入に応じて、[エンタープライズ(Enterprise)]または[スタンドアロン(Standalone)]を選択できます。

| Add Roles Wizard                                                                                                    |                                                                                                    | × |
|----------------------------------------------------------------------------------------------------|----------------------------------------------------------------------------------------------------|---|
| Specify Setup Typ                                                                                                    | pe                                                                                                    |   |
| Before You Begin<br>Server Roles<br>AD CS<br>Role Services<br>Setup Type<br>CA Type<br>Private Key<br>Cryptography<br>CA Name<br>Validity Period<br>Certificate Database<br>Web Server (IIS)<br>Role Services<br>Confirmation<br>Progress<br>Results | Certification Authorities can use data in Active Directory to simplify the issuance and management of certificates. Specify whether you want to set up an Enterprise or Standalone CA. |   |
|                                                                                                    | More about the differences between enterprise and standalone setup                                                                                                    |   |
|                                                                                                    | < Previous Next > Instal Cancel                                                                                                    |   |

[CA Type]では、[Root CA]または[Subordinate CA]を選択できます。組織内で実行中のCAが他に ない場合は、[ルートCA]を**選択します**。

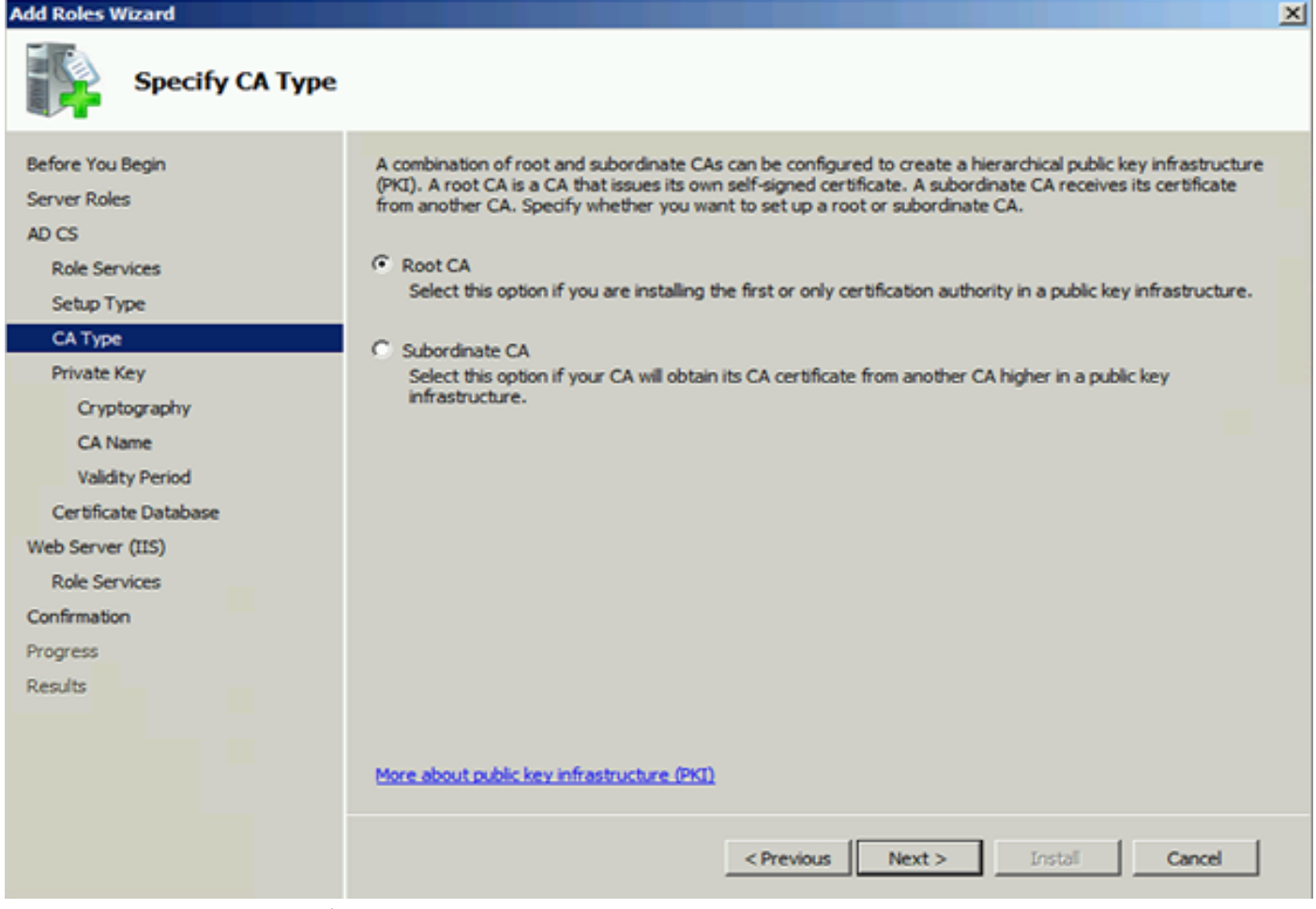

次に、CAの秘密キーを作成します。

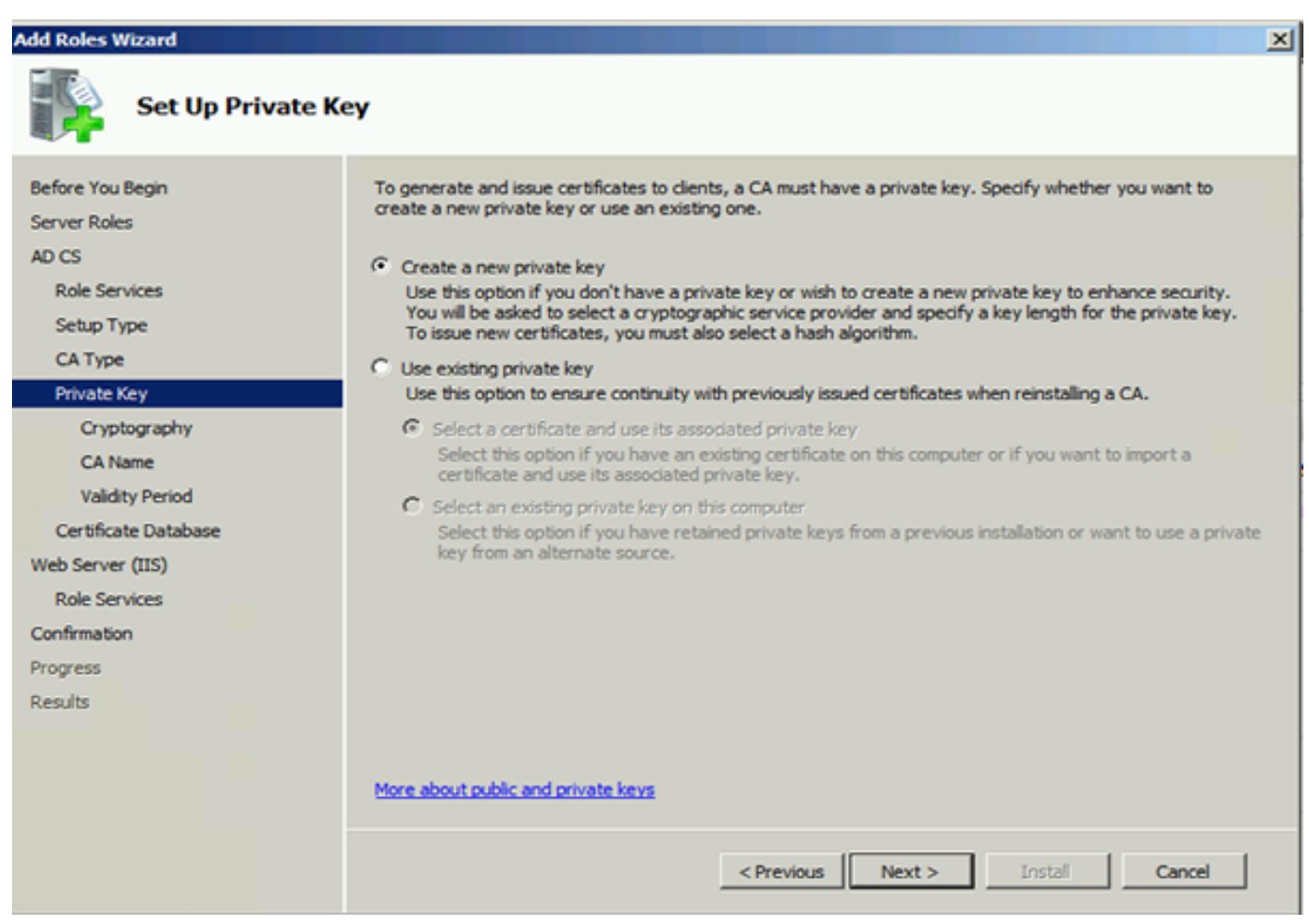

この手順は、ADFS3を別のWindows Server 2012にインストールする場合にのみ必要です。CAを

設定したら、IISの役割サービスを設定する必要があります。これは、CAでのWeb登録に必要で す。ほとんどのADFSの展開では、IISに追加の役割が必要です。アプリケーション開発の下の ASP.NETをクリックしてください。

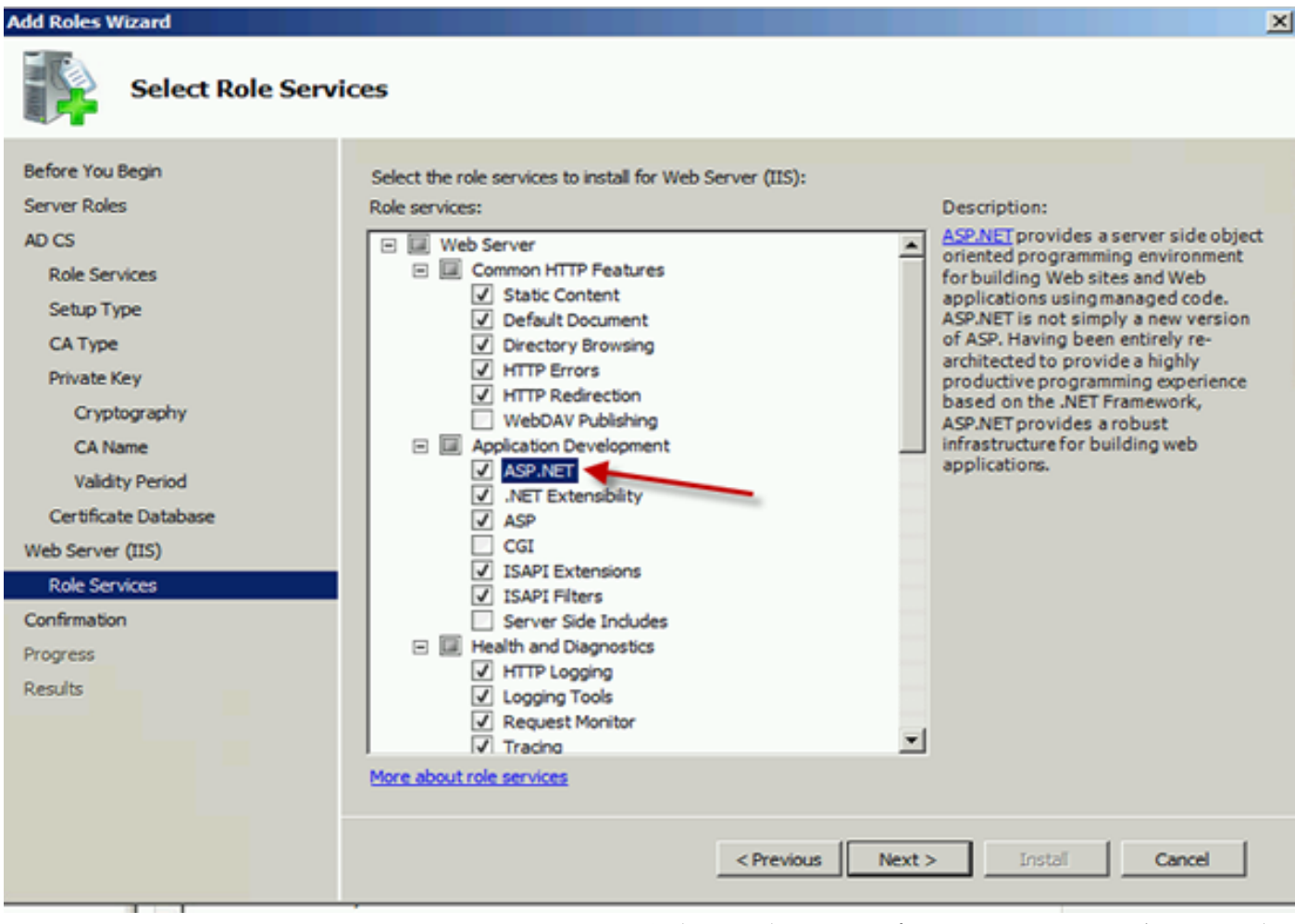

サーバーマネージャーで、[Webサー**バー] > [IIS]をクリック**し、[既定のWebサイト]を右クリ**ック** します。HTTPに加えてHTTPSを許可するようにバインドを変更する必要があります。これは、 HTTPSをサポートするために行われます。

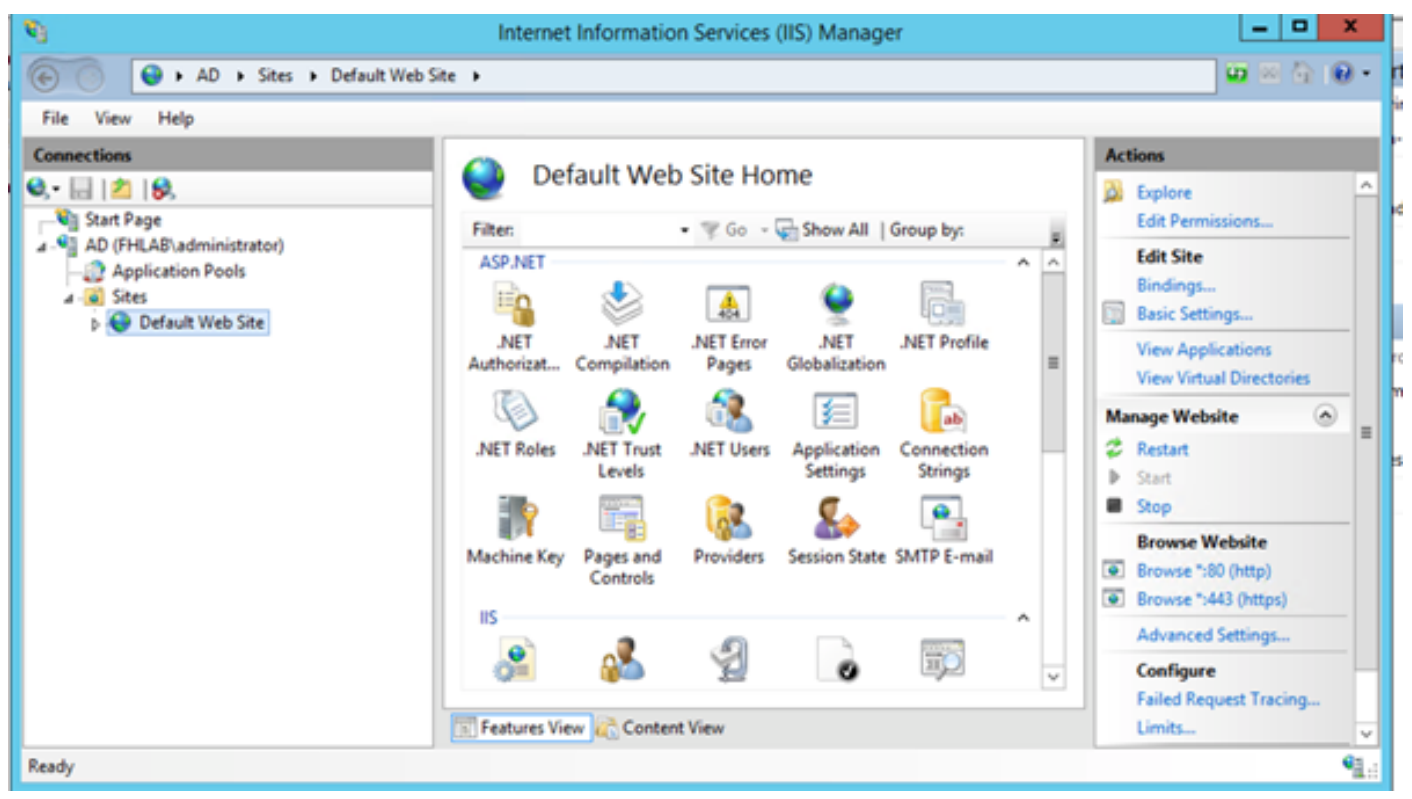

## 「バインディング**の編集」を選択します**。

| <b>6</b> 3                | Interne    | et Informatio | n Services  | (IIS) Manage  | er           |     |        |                         | x          |
|---------------------------|------------|---------------|-------------|---------------|--------------|-----|--------|-------------------------|------------|
| AD > Sites > Default Well | Site 🔸     |               |             |               |              |     |        | 🖬 🖂 🟠 I                 | <b>9</b> - |
| File View Help            |            |               |             |               |              |     |        |                         |            |
| Connections               |            | fault Mah     | Cite Lie    |               |              |     | Action | ns                      |            |
| 🔍 • 🗟 🖄 😣                 |            | erault web    | Site Ho     | me            |              |     | 🔉 E    | plore                   | ^          |
| Start Page                | Filter     |               | • 7 Go -    | Show All      | Group by:    |     | Ed     | fit Permissions         | _          |
| AD (FHLAB\administrator)  | ASP.NET    |               |             |               |              | A A | Ed     | lit Site                |            |
| a 🥘 Sites                 | EQ.        | ۵             | <u></u>     | ۵             | r-           |     | Bi     | ndings<br>usic Settings |            |
| Default Web Site Explore  |            | NET           | .NET Error  | NET           | .NET Profile |     | V      | ew Applications         | - 1        |
| Edit Permissio            | ns         | Compilation   | Pages       | Globalization | -            | =   | Vi     | ew Virtual Directories  |            |
| Add Applicati             | on         | - <b>R</b>    | - <u>68</u> | 3=            | ab           |     | Manag  | ge Website 🛛 🙆          | 5          |
| Add Virtual D             | rectory s  | .NET Trust    | .NET Users  | Application   | Connection   |     | 2 R    | estart                  |            |
| Edit Bindings.            |            | Levels        |             | Settings      | Strings      |     | ▶ St   | art                     |            |
| Manage Web                | ite 🕨      |               | 62          | 8             | ۰.           |     | St     | op                      | - 1        |
| Fin Defects               | e          | y Pages and   | Providers   | Session State | SMTP E-mail  |     | B      | rowse Website           |            |
| × Remove                  |            | Controls      |             |               |              |     | Br     | owse ":443 (https)      |            |
| Rename                    |            |               |             |               |              | ^   | A      | dvanced Settings        |            |
|                           |            | <u>65</u>     | 9           | 0             | <b>110</b>   | ~   | G      | onfigure                |            |
| ag Switch to Con          | tent view  | _             |             |               | -            |     | Fa     | iled Request Tracing    |            |
|                           | Features V | iew 💦 Conten  | t View      |               |              |     | Li     | mits                    | ~          |
| Ready                     |            |               |             |               |              |     |        |                         | ¶1.:       |

新しいサイトバインドを追加し、タイ**プとして**HTTPSを選択します。SSL証明書で、ADサーバと 同じFQDNを持つサーバ証明書を選択します。

| <b>V</b> 3                                                                                                    |                       |                                                                                                    | Intern                                           | et Information                                       | n Services (IIS) Manager                             |            |
|----------------------------------------------------------------------------------------------------|-----------------------|----------------------------------------------------------------------------------------------------|--------------------------------------------------|------------------------------------------------------|------------------------------------------------------|------------|
| € ) AD >                                                                                                    | Sites + D             | efault Web Site                                                                                              | •                                                |                                                      |                                                      |            |
| File View Help                                                                                                    |                       |                                                                                                    |                                                  |                                                      |                                                      |            |
| Connections                                                                                                    |                       |                                                                                                    |                                                  | Site                                                 | Bindings                                             | ? X        |
| <ul> <li>Start Page</li> <li>AD (FHLAB\admini</li> <li>Application Poc</li> <li>Sites</li> <li>Default Web</li> </ul> | Type<br>http<br>https | Host Name Type: https Host name: Host name: SSL certificat fhlab-AD-C/ Not selected fhlab-AD-C/ AD.fhlab.com | Port<br>80<br>442<br>I<br>erver Name<br>te:<br>A | IP Address<br>* Edit<br>P address:<br>All Unassigned | Binding Informa t Site Binding  Port: 443  Select OK | Add<br>? X |

前提条件のすべての役割が環境にインストールされているため、ADFS3 Active Directoryフェデレ ーションサービス(Windows Server 2012)のインストールを続行できます。

サーバーの役割については、[サーバー**マネージャー] > [管理] > [サーバーの役割と機能の追加]に** 移動して、プライベートLAN上の顧客ネットワーク内にIDPをインストールすると、[Active Directoryフェデレーションサービス]を選択します。

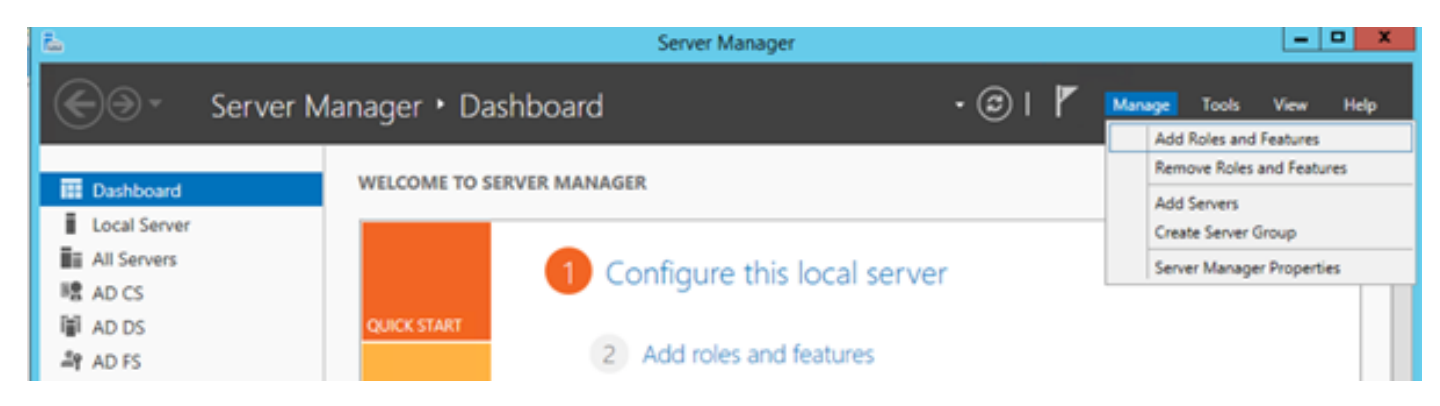

| a                   | Add Roles and Features Wizard                               | _ <b>D</b> X                                                            |
|---------------------|-------------------------------------------------------------|-------------------------------------------------------------------------|
| Select server roles |                                                             | DESTINATION SERVER<br>AD finish.com                                     |
| Before You Begin    | Select one or more roles to install on the selected server. |                                                                         |
| Installation Type   | Roles                                                       | Description                                                             |
| Server Selection    |                                                             | Active Directory Federation Services                                    |
| Server Roles        | Active Directory Certificate Services (4 of 6 installe      | (AD FS) provides simplified, secured                                    |
| Features            | Active Directory Education Services (Installed)             | identity federation and Web single<br>sign-on (SSO) capabilities. AD FS |
|                     | Active Directory Lightweight Directory Services             | includes a Federation Service that                                      |
|                     | Active Directory Rights Management Services                 | enables browser-based Web 550.                                          |
|                     | Application Server                                          |                                                                         |
|                     | DHCP Server                                                 |                                                                         |
|                     | DNS Server (Installed)                                      |                                                                         |
|                     | Fax Server                                                  |                                                                         |
|                     | Image: File and Storage Services (2 of 12 installed)        |                                                                         |
|                     | Hyper-V                                                     |                                                                         |
|                     | Network Policy and Access Services                          |                                                                         |
|                     | Print and Document Services                                 |                                                                         |
|                     | Remote Access                                               |                                                                         |
|                     |                                                             |                                                                         |

インストールが完了したら、タスクバーまたは[スタート]メニューから開くことができます。

| <b>9</b> 0                     | AD FS                                                                                                    | _ <b>D</b> X                                                                                                    |
|--------------------------------|----------------------------------------------------------------------------------------------------|----------------------------------------------------------------------------------------------------|
| 💱 File Action View Window Help |                                                                                                    | _ 8 ×                                                                                                    |
| (+ +) 🗊 🖬 🗊                    |                                                                                                    |                                                                                                    |
| AD FS                          | AD FS                                                                                                    | Actions                                                                                                    |
| AD FS                          | AD FS Overview AD FS provides single-sign-on (SSO) access for client computers. Learn More Configuring Trust Relationships Configuring Authentication Policies Troubleshooting AD FS AD FS Help | Actions<br>AD FS<br>Add Relying Party Trust<br>Add Claims Provider Trust<br>Add Attribute Store<br>Edit Federation Service Properti<br>Edit Published Claims<br>Revoke All Proxies<br>View<br>New Window from Here<br>C Refresh<br>Help |
|                                | Activate                                                                                                    | Windows                                                                                                    |

# ADFS3の初期設定

このセクションでは、新しいスタンドアロンフェデレーションサーバのインストールについて説 明しますが、ドメインコントローラにインストールする場合にも使用できます

図に示**すように**ADFS管理コンソールを起動するには、[Windows]を選択し**て、「**AD FS Management」と入力します。

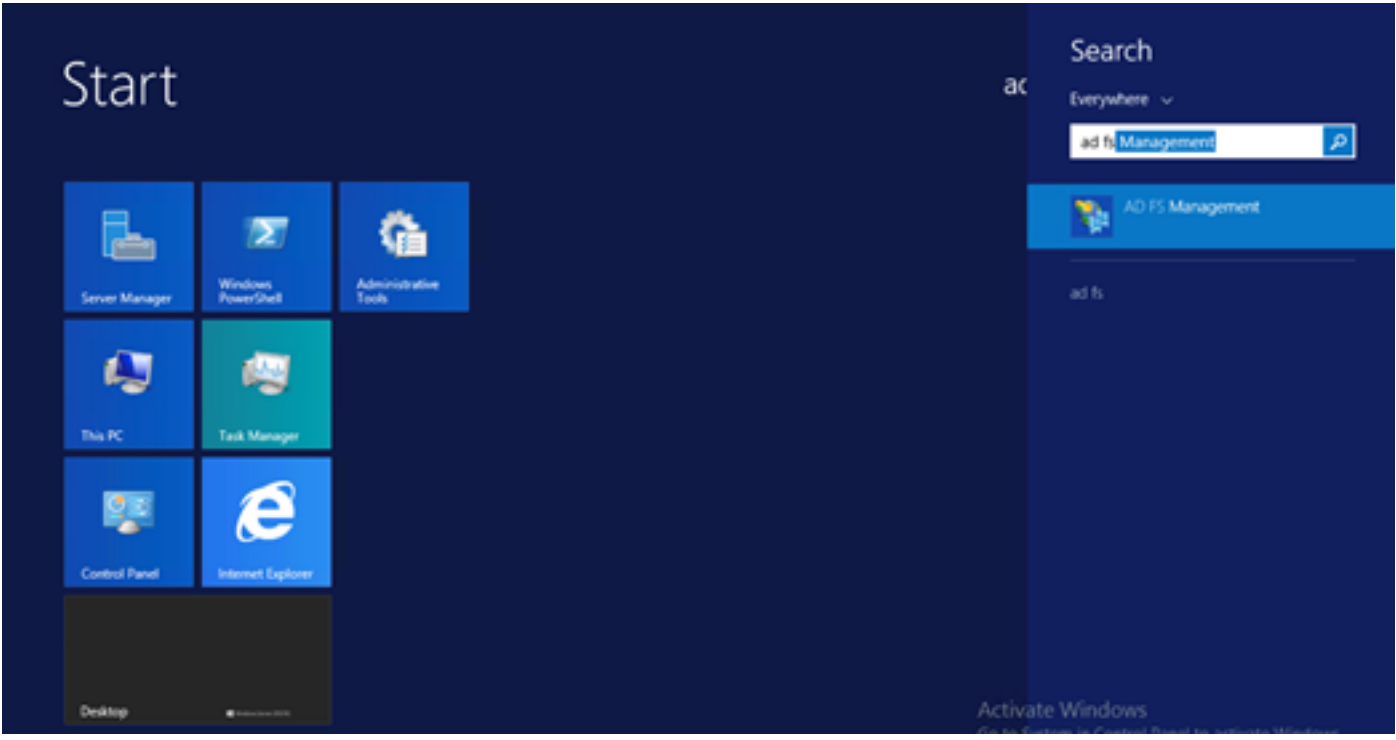

[AD FS 3.0 Federation Server Configuration Wizard]オプションを選択して、ADFSサーバの設定 を開始します。これらのスクリーンショットは、AD FS 3の同じ手順を表しています。

| http://www.common.com                                                                                                    | ver Configuration Wizard                                                                                                    |  |  |  |  |
|----------------------------------------------------------------------------------------------------|----------------------------------------------------------------------------------------------------|--|--|--|--|
| Welcome                                                                                                    |                                                                                                    |  |  |  |  |
| <ul> <li>Step:</li> <li>Welcome</li> <li>Select Deployment Type</li> <li>Federation Service Name</li> <li>Summary</li> <li>Results</li> </ul> | <ul> <li>Welcome to the AD FS 2.0 Federation Server Configuration Wizard</li> <li>This wizard helps you configure Active Directory Federation Services (AD FS) 2.0 software on this computer, which sets up the computer as a federation server. An instance of AD FS is referred to as a Federation Service.</li> <li>O freate a new Federation Service</li> <li>Select this option to set up either a stand-alone federation server or the first server in a federation server fam.</li> <li>O Add a federation server to an existing Federation Service</li> <li>Select this option to join this computer to an existing federation server fam.</li> </ul> |  |  |  |  |
|                                                                                                    | <previous next=""> Cancel Hep</previous>                                                                                                    |  |  |  |  |

[新しいフェデレーションサービスを作成する]を選択し、[次へ]をクリックします。

| aD FS 2.0 Federation Ser    | ver Configuration Wizard                                                                                                    | × |
|-----------------------------|----------------------------------------------------------------------------------------------------|---|
| Select Stand-Alone o        | r Farm Deployment                                                                                                    |   |
| Steps                       | You can create either a stand alone federation server for evaluation purposes or a small moduation                                                                                                    |   |
| Welcome                     | environment, or you can create a federation server in a new farm for load balancing and high availability.                                                                                                    |   |
| Select Deployment Type      | Select one of the following options. Either of these options will use the Windows Internal Database to store                                                                                                    |   |
| Federation Service Name     | conliguration data.                                                                                                    |   |
| Summary                     | O New federation server farm                                                                                                    |   |
| <ul> <li>Results</li> </ul> | This option will create a new Federation Service with settings for high availability and load balancing.<br>This computer will be the primary federation server in the farm. Later, you can scale out this farm by<br>adding more federation servers.                                                                                  |   |
|                             | To create a federation server farm, you must run this wizard while you are logged on with an account<br>that has sufficient permissions in Active Directory to create a container object (for sharing certificates)<br>and to set an SPN (for the service account), such as an account that is a member of the Domain<br>Admins group. |   |
|                             | ⊙ Stand-alone federation server                                                                                                    |   |
|                             | This option will create a new Federation Service on this computer. This option is recommended for<br>evaluation purposes or a small production environment. If you select this option, you will not be able<br>to add more servers to create a farm.                                                                                   |   |
|                             | You can use SQL Server with AD FS 2.0 to take advantage of the full feature set and achieve<br>maximum scalability. To set up AD FS to use SQL Server, use the command-line version of this<br>wizard. For more information, click Help                                                                                                |   |
|                             |                                                                                                    |   |
|                             | (Previour Next) Cancel Hale                                                                                                    | 1 |
|                             | CTICADOR TICKLA COLOR TICH                                                                                                    |   |

図に示すように、[スタンドアロンフェデレーションサー**バ]を選択**し、[次へ]をクリックします。

| Mail AD FS 2.0 Federation Serve                                                             | er Configuration Wizard                                                                                                    | × |  |  |
|---------------------------------------------------------------------------------------------|----------------------------------------------------------------------------------------------------|---|--|--|
| Specify the Federation                                                                      | Service Name                                                                                                    |   |  |  |
| Steps<br>Welcome<br>Select Deployment Type<br>Federation Service Name<br>Summary<br>Results | This wizard determines the Federation Service name from the Subject field of the SSL certificate for the Default Web Site. If the wizard cannot determine the Federation Service name from the SSL settings, you must select a certificate.  Select the certificate and/or port, and then click Next.  SSL certificate:  Port: ad0a.identitylab.us  Federation Service name:  Define wide the settings |   |  |  |
|                                                                                             | ad0a.identitylab.us ▼<br>What kind of certificate do I need?                                                                                                    | 1 |  |  |
|                                                                                             |                                                                                                    |   |  |  |

[SSL certificate]で、リストから自己署名証明書を選択します。フェデレーションサービス名が自 動的に入力されます。[next] をクリックします。

| http://www.common.com                                                                       | ver Configuration Wizard                                                                                                    |
|---------------------------------------------------------------------------------------------|----------------------------------------------------------------------------------------------------|
| Ready to Apply Settin                                                                       | gs                                                                                                    |
| Steps<br>Welcome<br>Select Deployment Type<br>Federation Service Name<br>Summary<br>Results | <ul> <li>The following settings will be configured for AD FS 2.0:</li> <li>Stop AD FS server.</li> <li>Windows Internal Database service will be started and set to automatic startup.</li> <li>Signing and token-encryption certificates will be generated and set to automatic roll over.</li> <li>Selected SSL certificate will be used for securing service communication.</li> <li>Network Service account will be given access to the database, to the certificate private keys and endpoints, and the service will run under this account.</li> <li>Default set of endpoints will be enabled.</li> <li>Browser sign-in web site will be deployed to the Vadfs/Is' virtual directory under the Default Web Site in</li> </ul> |
|                                                                                             | <ul> <li>Federation Service name is adDa.identitylab.us</li> <li>Start AD FS server.</li> </ul>                                                                                                    |
|                                                                                             |                                                                                                    |
|                                                                                             | To begin configuring this computer with these settings, click Next.                                                                                                    |
|                                                                                             | < <u>Previous</u> <u>Next</u> > Cancel <u>H</u> elp                                                                                                    |

設定を確認し、[Next]をクリックして設定を適用します。

| Configuration Results                                                                                                    |                                                                                                    |                                                                                                    |
|----------------------------------------------------------------------------------------------------|----------------------------------------------------------------------------------------------------|----------------------------------------------------------------------------------------------------|
| Steps                                                                                                    | The following settings are being configured                                                                                                    |                                                                                                    |
| <ul> <li>Welcome</li> <li>Select Deployment Type</li> <li>Federation Service Name</li> <li>Summary</li> <li>Results</li> </ul> | The following settings are being configured           Component         Stop the AD FS 2.0 Windows Service           Install Windows Internal Database         Statt the Windows Internal Database service           Treate AD FS configuration database         Configure service settings           Deploy browser sign-in Web site         Statt the AD FS 2.0 Windows Service           Treate default claim set         Create default Active Directory claim acceptance rule | Status         Configuration finished         Configuration finished         Configuration finished         Configuration finished         Configuration finished         Configuration finished         Configuration finished         Configuration finished         Configuration finished         Configuration finished         Configuration finished         Configuration finished         Configuration finished         configuration finished         configuration finished         configuration finished         configuration finished         configuration finished         configuration finished         configuration finished         configuration finished         configuration finished         configuration finished         configuration finished         configuration finished         configuration finished         configuration finished |
|                                                                                                    | To close this wizard, click Close.                                                                                                    |                                                                                                    |
|                                                                                                    | To close this wizard, click Close.                                                                                                    |                                                                                                    |

すべてのコンポーネントが正常に完了したことを確認し、[Close]をクリックしてウィザードを終 了し、メイン管理コンソールに戻ります。これには数分かかることがあります。

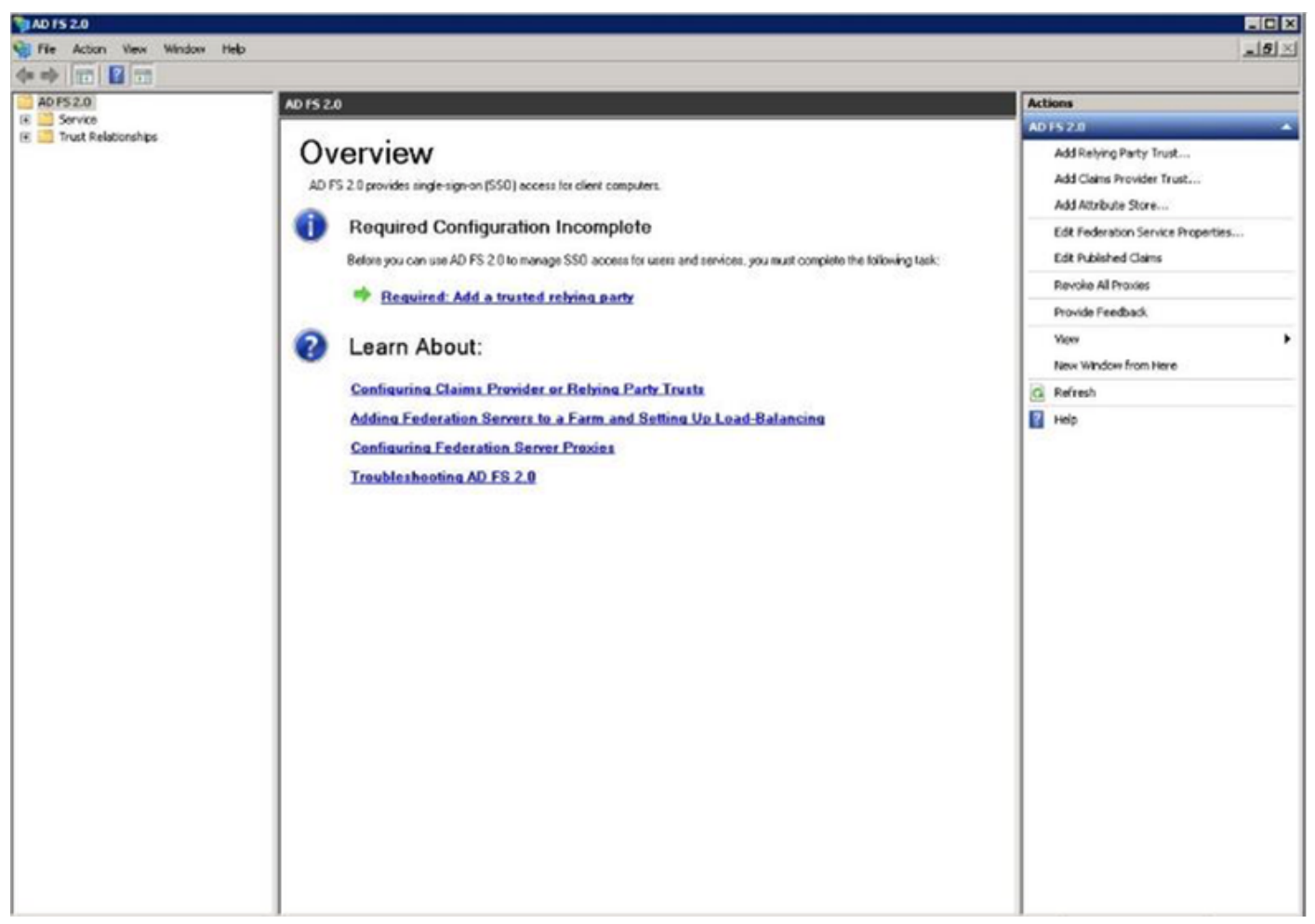

ADFSが有効になり、アイデンティティプロバイダー(IdP)として設定されるようになりました。 次に、信頼できる証明書利用者としてCUCMを追加する必要があります。これを行う前に、まず CUCM Administrationで設定を行う必要があります。

# ADFSを使用したCUCMでのSSOの設定

# LDAP設定

クラスタはActive DirectoryとLDAP統合する必要があり、さらに先に進む前にLDAP認証を設定す る必要があります。図に示すように、[System]タブ> [LDAP System]に移動します。

# LDAP System Configuration

| - Status                                                                                                    |                                                                       |           |  |  |  |  |  |
|----------------------------------------------------------------------------------------------------|-----------------------------------------------------------------------|-----------|--|--|--|--|--|
| (i) Please Delete All LDAP                                                                                                    | Please Delete All LDAP Directories Before Making Changes on This Page |           |  |  |  |  |  |
| i Please Disable LDAP A                                                                                                    | Please Disable LDAP Authentication Before Making Changes on This Page |           |  |  |  |  |  |
| LDAP System Informatio                                                                                                    | - LDAP System Information                                             |           |  |  |  |  |  |
| Enable Synchronizing from the second second seco | om LDAP Server                                                        |           |  |  |  |  |  |
| LDAP Server Type                                                                                                    | Microsoft Active Directory                                            | 0         |  |  |  |  |  |
| LDAP Attribute for User ID                                                                                                    | sAMAccountName                                                        | <b>\$</b> |  |  |  |  |  |

#### \_\_\_\_\_ 次に、[システム]タブ**> [LDAPディレクトリ]に移動します**。

| LDAP Directory                    |                                                  |
|-----------------------------------|--------------------------------------------------|
| 🔚 Save 🗶 Delete 📔 Copy            | Perform Full Sync Now 🕂 Add New                  |
| Status<br>Status: Ready           |                                                  |
| LDAP Directory Information        |                                                  |
| LDAP Configuration Name*          | LDAP1                                            |
| LDAP Manager Distinguished Name*  | fhlab\administrator                              |
| LDAP Password*                    | •••••                                            |
| Confirm Password*                 | •••••                                            |
| LDAP User Search Base*            | cn=users,dc=fhlab,dc=com                         |
| LDAP Custom Filter for Users      | < None >                                         |
| Synchronize*                      | <ul> <li>Users Only Ousers and Groups</li> </ul> |
| LDAP Custom Filter for Groups     | < None >                                         |
| LDAP Directory Synchronization S  | chedule                                          |
| Perform Sync Just Once            |                                                  |
| Perform a Re-sync Every*          | 7 DAY 🗘                                          |
| Next Re-sync Time (YYYY-MM-DD hh: | :mm)* 2020-05-24 00:00                           |

| Standard User Fields To Be Synchronized —        |                                                        |                          |                          |                |  |  |
|--------------------------------------------------|--------------------------------------------------------|--------------------------|--------------------------|----------------|--|--|
| Cisco Unified Communications Manager User Fields | LDAP Attribute                                         | Cisco Unified Communicat | ions Manager User Fields | LDAP Attribute |  |  |
| User ID                                          | sAMAccountName                                         | First Name               |                          | givenName      |  |  |
| Middle Name                                      | middleName 🖸                                           | Last Name                |                          | sn             |  |  |
| Manager ID                                       | manager                                                | Department               |                          | department     |  |  |
| Phone Number                                     | telephoneNumber 😳                                      | Mail ID                  |                          | mail           |  |  |
| Title                                            | title                                                  | Home Number              |                          | homephone      |  |  |
| Mobile Number                                    | mobile                                                 | Pager Number             |                          | pager          |  |  |
| Directory URI                                    | mail                                                   | Display Name             |                          | displayName    |  |  |
| -LDAP Server Information-                        |                                                        |                          |                          |                |  |  |
|                                                  |                                                        |                          |                          |                |  |  |
| Host Name or IP Addre                            | Host Name or IP Address for Server* LDAP Port* Use TLS |                          |                          |                |  |  |
| 10.89.228.226                                    |                                                        | 389                      |                          |                |  |  |
| Add Another Redundant LDAP Server                |                                                        |                          |                          |                |  |  |
|                                                  |                                                        |                          |                          |                |  |  |
| Save Delete Copy Perform Full Sync Now Add New   |                                                        |                          |                          |                |  |  |

Active DirectoryユーザをCUCMと同期した後、LDAP認証を設定する必要があります。

| alula Cisco Unified C               | CM Administration                                          |                                 |        | Navigation Cisco Unified CM Administration 🗸 Go |
|-------------------------------------|------------------------------------------------------------|---------------------------------|--------|-------------------------------------------------|
| For Cisco Unified Com               | munications Solutions                                      |                                 |        | farfar Search Documentation About Logout        |
| System 👻 Call Routing 👻 Media Resou | rces • Advanced Features • Device • Application • User Mar | agement 👻 Bulk Administration 👻 | Help 👻 |                                                 |
| LDAP Authentication                 |                                                            |                                 |        |                                                 |
| Save                                |                                                            |                                 |        |                                                 |
| - Status                            |                                                            |                                 |        |                                                 |
| (i) Status: Ready                   |                                                            |                                 |        |                                                 |
| LDAP Authentication for End Use     | 15                                                         |                                 |        |                                                 |
| Use LDAP Authentication for End     | Lisers                                                     |                                 |        |                                                 |
| LDAP Manager Distinguished Name*    | fhlab\Administrator                                        | 1                               |        |                                                 |
| LDAP Password*                      | •••••                                                      | í                               |        |                                                 |
| Confirm Password*                   | •••••                                                      | ]                               |        |                                                 |
| LDAP User Search Base*              | cn=users,dc=fhlab,dc=com                                   | ]                               |        |                                                 |
| LDAP Server Information             |                                                            |                                 |        |                                                 |
| Ho                                  | st Name or IP Address for Server*                          | LDAP Port <sup>®</sup> Use TLS  |        |                                                 |
| 10.89.228.226                       |                                                            | 389                             |        |                                                 |
| Add Another Redundant LDAP Se       | rver                                                       |                                 |        |                                                 |

CUCMのエンドユーザは、特定のアクセスコントロールグループを自分のエンドユーザプロファ イルに割り当てる必要があります。ACGは標準CCMスーパーユーザです。ユーザは、環境の準備 ができたらSSOをテストするために使用されます。

| End Use | er Configuration                                                                                               |             |              |                    | Related Links: Back                          | to Find List Users | ∨ Go |
|---------|----------------------------------------------------------------------------------------------------|-------------|--------------|--------------------|----------------------------------------------|--------------------|------|
| Sav     | re 🗙 Delete 👍 Add New                                                                                          |             |              |                    |                                              |                    |      |
| Confirm | MLPP Password                                                                                                  |             |              |                    |                                              |                    | ^    |
| MLPP Pr | recedence Authorization Level De                                                                               | efault      |              |                    | ~                                            |                    |      |
| CAPF I  | nformation                                                                                                    |             |              |                    |                                              |                    |      |
| Associa | ted CAPF Profiles                                                                                              |             |              |                    | etaile                                       |                    |      |
| Permis  | sions Information                                                                                              |             |              |                    | CLOIRS                                       |                    |      |
| Groups  | Standard CCM End Users                                                                                         | ^           |              |                    |                                              |                    |      |
|         | Standard CCM Super Users<br>Standard CTI Allow Control of A<br>Standard CTI Enabled                            | All Devices | View Details | Add to A<br>Remove | ccess Control Group<br>from Access Control G | iroup              |      |
| Roles   | Standard AXL API Access<br>Standard Admin Rep Tool Admin<br>Standard CCM Admin Users<br>Standard CCM End Users | n Â         |              |                    |                                              |                    |      |
|         | Standard CCMADMIN Administra                                                                                   | ation       | View Details |                    |                                              |                    |      |
| Confer  | ence Now Information                                                                                           | Now         |              |                    |                                              |                    |      |
| Meeting | Number 1001                                                                                                    |             |              |                    |                                              |                    | - 1e |
| Attende | es Access Code                                                                                                 |             |              |                    |                                              |                    |      |
| Save    | Delete Add New                                                                                                 |             |              |                    |                                              |                    |      |

### CUCMメタデータ

このセクションでは、CUCMパブリッシャのプロセスを示します。

最初の作業は、URLを参照する必要があるCUCMメタデータを取得することです。https://<CUCM Pub FQDN>:8443/ssosp/ws/config/metadata/spをダウンロードするか、[System]タブ> [SAML Single Sign-on]からダウンロードできます。これは、ノードまたはクラスタ全体ごとに実行でき ます。このクラスタ全体を実行することをお勧めします。

|                                                                                                    | Here Here and a                                                        |                                    |                                                                                                    |                                                 |                                                                                                    |                                                                                                    |                                                                  |
|----------------------------------------------------------------------------------------------------|------------------------------------------------------------------------|------------------------------------|----------------------------------------------------------------------------------------------------|-------------------------------------------------|----------------------------------------------------------------------------------------------------|----------------------------------------------------------------------------------------------------|------------------------------------------------------------------|
| SAML Single Sign-On                                                                                                    |                                                                        |                                    |                                                                                                    |                                                 |                                                                                                    |                                                                                                    |                                                                  |
| ISO Mode                                                                                                    |                                                                        |                                    |                                                                                                    |                                                 |                                                                                                    |                                                                                                    |                                                                  |
| Cluster wide (One mr                                                                                                    | stadata file per clu                                                   | ster. Requires multi-sen           | ver Tomcat certificate)                                                                                                 |                                                 |                                                                                                    |                                                                                                    |                                                                  |
| O Per node (One metad                                                                                                    | lata file per node)                                                    |                                    |                                                                                                    |                                                 |                                                                                                    |                                                                                                    |                                                                  |
| 🗙 Disable SAML SSO 🧧                                                                                                    | Export All Metada                                                      | ata 🔞 Update kdP Metadi            | ata File 🧳 Fix All Disabled Servers                                                                                     |                                                 |                                                                                                    |                                                                                                    |                                                                  |
| Status                                                                                                    |                                                                        |                                    |                                                                                                    |                                                 |                                                                                                    |                                                                                                    |                                                                  |
| 0                                                                                                    |                                                                        |                                    |                                                                                                    |                                                 |                                                                                                    |                                                                                                    |                                                                  |
| RTMT is enabled for SSO. You can change SSO for RTMT here.                                                                   |                                                                        |                                    |                                                                                                    |                                                 |                                                                                                    |                                                                                                    |                                                                  |
| RTMT is enabled for                                                                                                    | SSO. You can cha                                                       | ange SSO for RTMT here             | L.                                                                                                    |                                                 |                                                                                                    |                                                                                                    |                                                                  |
| SAML SSO enabled                                                                                                    | SSO. You can che                                                       | ange SSO for RTMT here             | L                                                                                                    |                                                 |                                                                                                    |                                                                                                    |                                                                  |
| SAML SSO enabled                                                                                                    | SSO. You can chi                                                       | ange SSO for RTMT <u>here</u>      | L.                                                                                                    |                                                 |                                                                                                    |                                                                                                    |                                                                  |
| SAML Single Sign-On                                                                                                    | (1 - 4 of 4)                                                           | ange SSO for RTMT <u>here</u>      | L                                                                                                    |                                                 |                                                                                                    |                                                                                                    | Rows per Page 50 ~                                               |
| SAML SSO enabled                                                                                                    | (1 - 4 of 4)<br>SSO Status                                             | Re-Import Metadata                 | Last Metadata Import                                                                                                    | Export Metadata                                 | Last Metadata Export                                                                                                    | SSO Test                                                                                                    | Rows per Page 50                                                 |
| RTMT is enabled for<br>SAML SSO enabled<br>SAML Single Sign-On<br>Server Name<br>cmpubhcsc.fhlab.com                         | (1 - 4 of 4)<br>SSO Status<br>SAML                                     | Re-Import Metadata<br>N/A          | Last Metadata Import<br>April 20, 2020 2:00:57 FM PDT                                                                   | Export Metadata                                 | Last Metadata Export<br>April 18, 2020 8:05:38 FM PDT                                                                   | 550 Test<br>Passed - April 20, 2020 2:02:15<br>PM PDT                                                                                          | Rows per Page 50 ~                                               |
| ATMT is enabled for<br>SAML SSO enabled<br>SAML Single Sign-On<br>Server Name<br>cmpubhcsc.fhlab.com<br>cmsubhcsc.fhlab.com  | SSO. You can che<br>(1 - 4 of 4)<br>SSO Status<br>SAML<br>SAML         | Re-Import Metadata<br>N/A<br>IdP   | Last Metadata Import<br>April 20, 2020 2:00:57 PM PDT<br>April 20, 2020 2:00:57 PM PDT                                  | Export Metadata<br>Éx File<br>File              | Last Metadata Export<br>April 18, 2020 8:05:38 PM PDT<br>April 18, 2020 8:05:37 PM PDT                                  | 850 Test<br>Passed - April 20, 2020 2:02:15<br>PM PDT<br>Passed - April 20, 2020 1:49:45<br>PM PDT                                             | Rows per Page 50<br>Run SSO Test<br>Run SSO Test                 |
| ATMT is enabled for<br>SAML SSO enabled<br>SAML Single Sign-On<br>Server Name<br>cmpubhcsc.fhlab.com<br>imppubhcsc.fhlab.com | SSO. You can che<br>(1 - 4 of 4)<br>SSO Status<br>SAML<br>SAML<br>SAML | Re-Import Metadata<br>N/A<br>M IdP | Last Metadata Import<br>April 20, 2020 2:00:57 PH PDT<br>April 20, 2020 2:00:57 PH PDT<br>April 20, 2020 2:00:57 PH PDT | Export Metadata<br>File<br>File<br>File<br>File | Last Metadata Export<br>April 18, 2020 8:05:38 PM PDT<br>April 18, 2020 8:05:37 PM PDT<br>April 18, 2020 8:05:37 PM PDT | 530 Teat<br>Passed - April 20, 2020 2:02:15<br>PM PDT<br>Passed - April 20, 2020 1:49:45<br>PM PDT<br>Passed - May 24, 2020 2:202:56<br>PM PDT | Rows per Page 50<br>Run SSO Test<br>Run SSO Test<br>Run SSO Test |

sp\_cucm0a.xmlなどの意味のある名前でデータをローカルに保存します。後で必要になります。

### ADFS証明書利用者の設定

AD FS 3.0管理コンソールに戻ります。

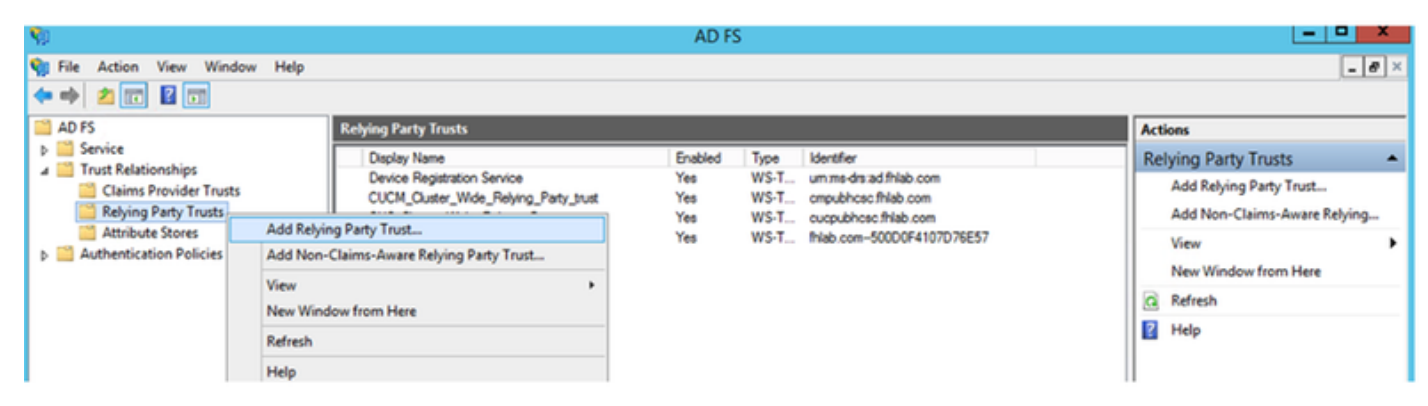

[Add Relying Party Trust Wizard]をクリックします。

| <b>\$</b>                                                                                                    | Add Relying Party Trust Wizard                                                                                                    |
|----------------------------------------------------------------------------------------------------|----------------------------------------------------------------------------------------------------|
| Welcome                                                                                                    |                                                                                                    |
| <ul> <li>Steps</li> <li>Welcome</li> <li>Select Data Source</li> <li>Configure Multifactor<br/>Authentication Now?</li> <li>Choose Issuance<br/>Authorization Rules</li> <li>Ready to Add Trust</li> <li>Finish</li> </ul> | <section-header>         Welcome to the Add Relying Party Trust Wizard         This wizard will help you add a new relying party trust to the AD FS configuration database. Relying parties consume claims in security tokens that are issued by this Federation Service to make authentication and autorization decisions.         The relying party trust that this wizard creates defines how this Federation Service recognizes the relying party and issues claims to it. You can define issuance transform rules for issuing claims to the relying party are you complete the wizard.</section-header> |

続行するには[開始]をクリックします。

以前に保存し**たfederationmedatada.xmlメタデ**ータXMLファイルを選択し、「次へ」をクリ**ック** します。

| <b>\$</b>                                                                                                    | Add Relying Party Trust Wizard                                                                                                    |
|----------------------------------------------------------------------------------------------------|----------------------------------------------------------------------------------------------------|
| Select Data Source                                                                                                    |                                                                                                    |
| <ul> <li>Steps</li> <li>Welcome</li> <li>Select Data Source</li> <li>Configure Multifactor<br/>Authentication Now?</li> <li>Choose Issuance<br/>Authorization Rules</li> <li>Ready to Add Trust</li> <li>Finish</li> </ul> | Select an option that this wizard will use to obtain data about this relying party:         Import data about the relying party published online or on a local network.         Use this option to import the necessary data and certificates from a relying party organization that publishes its federation metadata address (host name or URL):         Example: fs.contoso.com or https://www.contoso.com/app         Import data about the relying party from a file         Use this option to import the necessary data and certificates from a relying party organization that has exported its federation metadata to a file. Ensure that this file is from a trusted source. This wizard will not validate the source of the file.         Federation metadata file location:         @.MutersVedministration/Downloads/federationmetadata.com         @ Enter data about the relying party manually         Use this option to manually input the necessary data about this relying party organization. |

。 表示名**としてCUCM\_Cluster\_Wide\_Relying\_Party\_trustを使用**し、[Next]をクリック**します**。

| <b>\$</b>                                                          | Add Relying Party Trust Wizard                                        | 5  |
|--------------------------------------------------------------------|-----------------------------------------------------------------------|----|
| Specify Display Name                                               |                                                                       |    |
| Steps                                                              | Enter the display name and any optional notes for this relying party. |    |
| <ul> <li>Welcome</li> </ul>                                        | Display name:                                                         |    |
| Select Data Source                                                 | CUCM_Cluster_Wide_Relying_Party_trust                                 | ]  |
| Specify Display Name                                               | Notes:                                                                |    |
| <ul> <li>Configure Multi-factor<br/>Authentication Now?</li> </ul> | ^                                                                     | -  |
| <ul> <li>Choose Issuance<br/>Authorization Rules</li> </ul>        |                                                                       |    |
| <ul> <li>Ready to Add Trust</li> </ul>                             |                                                                       |    |
| <ul> <li>Finish</li> </ul>                                         |                                                                       | _  |
|                                                                    |                                                                       |    |
|                                                                    |                                                                       |    |
|                                                                    |                                                                       |    |
|                                                                    |                                                                       |    |
|                                                                    |                                                                       |    |
|                                                                    |                                                                       |    |
|                                                                    |                                                                       |    |
|                                                                    |                                                                       |    |
|                                                                    |                                                                       |    |
|                                                                    |                                                                       |    |
|                                                                    |                                                                       |    |
|                                                                    | < Previous Next Activa (Canicel in)                                   | de |

最初のオプションを選択し、「次へ」をクリ**ックします**。

| <b>\$</b>                                                   | Add Relying Party Trust Wizard                                                                                                    | ×  |
|-------------------------------------------------------------|----------------------------------------------------------------------------------------------------|----|
|                                                             |                                                                                                    |    |
| Steps                                                       | Configure multi-factor authentication settings for this relying party trust. Multi-factor authentication is required if                                                                                                    | f  |
| Vveicome     Select Data Source                             |                                                                                                    |    |
| Specify Display Name                                        | Multi-factor Authentication Global Settings                                                                                                    |    |
| Configure Multi-factor<br>Authentication Now?               | Requirements Users/Groups Not configured                                                                                                    |    |
| <ul> <li>Choose Issuance<br/>Authorization Rules</li> </ul> | Device Not configured                                                                                                    |    |
| <ul> <li>Ready to Add Trust</li> </ul>                      |                                                                                                    |    |
| <ul> <li>Finish</li> </ul>                                  | <ul> <li>I do not want to configure multifactor authentication settings for this relying party trust at this time.</li> <li>Configure multifactor authentication settings for this relying party trust.</li> <li>You can also configure multi-factor authentication settings for this relying party trust by navigating to the Authentication Policies node. For more information, see <u>Configuring Authentication Policies</u>.</li> </ul> | •  |
|                                                             | < Previous Next A CT (Caribel )                                                                                                    | dd |

[Permit all users to access this relying party]を選択し、図に示すように[Next]をクリックします。

| <b>\$</b>                                                   | Add Relying Party Trust Wizard                                                                                                    |
|-------------------------------------------------------------|----------------------------------------------------------------------------------------------------|
| Choose Issuance Autho                                       | prization Rules                                                                                                    |
| Steps                                                       | Issuance authorization rules determine whether a user is permitted to receive claims for the relying party.                                                                                              |
| <ul> <li>Welcome</li> </ul>                                 | Choose one of the following options for the initial behavior of this relying party's issuance authorization rules.                                                                                       |
| Select Data Source                                          | <ul> <li>Permit all users to access this relying party</li> </ul>                                                                                                    |
| Specify Display Name                                        | The issuance authorization rules will be configured to permit all users to access this relying party. The relying                                                                                        |
| Configure Multi-factor<br>Authentication Now?               | Deny all users access to this relying party                                                                                                    |
| <ul> <li>Choose Issuance<br/>Authorization Rules</li> </ul> | The issuance authorization rules will be configured to deny all users access to this relying party. You must<br>later add issuance authorization rules to enable any users to access this relying party. |
| <ul> <li>Ready to Add Trust</li> </ul>                      |                                                                                                    |
| • Finish                                                    | You can change the issuance authorization rules for this relying party trust by selecting the relying party trust<br>and clicking Edit Claim Rules in the Actions pane.                                  |
|                                                             | < Previous Next & ct VatCanipel indo                                                                                                    |

設定を確認し、図に示すように[Next]をクリックします。

| <b>\$</b> 1                                                                                                    | Add Relying Party Trust Wizard                                                                                                    |
|----------------------------------------------------------------------------------------------------|----------------------------------------------------------------------------------------------------|
| Ready to Add Trust                                                                                                    |                                                                                                    |
| Steps  Welcome  Select Data Source  Specify Display Name  Configure Multi-factor Authentication Now?  Choose Issuance Authorization Rules  Ready to Add Trust  Finish | The relying party trust has been configured. Review the following settings, and then click Next to add the relying party trust to the AD FS configuration database.         Monitoring       Identifiers       Encryption       Signature       Accepted Claims       Organization       Endpoints       Not(<)         Specify the monitoring settings for this relying party trust.       Relying party's federation metadata URL:       Image: Control of the image: Control of the ima |
| <ul> <li>Configure Multi-factor<br/>Authentication Now?</li> <li>Choose Issuance<br/>Authorization Rules</li> <li>Ready to Add Trust</li> <li>Finish</li> </ul>       | Spectry the monitoring settings for this relying party trust.          Relying party's federation metadata URL:         Monitor relying party         Automatically update relying party         This relying party's federation metadata data was last checked on:         < never >         This relying party was last updated from federation metadata on:         < never >         Image: Comparison of the environment of the environment of                                          |

チェックボックスをオフにして、[閉じる]をク**リックします**。

| <b>\$</b>                                                                                                    | Add Relying Party Trust Wizard                                                                                                    | x |
|----------------------------------------------------------------------------------------------------|----------------------------------------------------------------------------------------------------|---|
| Finish                                                                                                    |                                                                                                    |   |
| Steps  Velcome  Select Data Source  Specify Display Name  Configure Multi-factor<br>Authentication Now?  Choose Issuance<br>Authorization Rules  Ready to Add Trust  Finish | The relying party trust was successfully added to the AD FS configuration database.<br>You can modify this relying party trust by using the Properties dialog box in the AD FS Management snap-in.<br>Open the Edit Claim Rules dialog for this relying party trust when the wizard closes |   |
|                                                                                                    | Close                                                                                                    |   |

図に示すように、マウスの二次ボタンを使用し**て、作成し**た証明書利用者の信頼を選択し**、要求** ルールの構成を編集します。

| <b>M</b>                                                                                                    |                                              |                                                                                                    | AD                  | S                                          |                                                       |                                                                           |
|----------------------------------------------------------------------------------------------------|----------------------------------------------|----------------------------------------------------------------------------------------------------|---------------------|--------------------------------------------|-------------------------------------------------------|---------------------------------------------------------------------------|
| <ul> <li>File Action View Windo</li> <li>File 2</li> <li>E</li> </ul>                                                               | w Help                                       |                                                                                                    |                     |                                            |                                                       |                                                                           |
| AD FS                                                                                                    | Relying Party Trusts                         |                                                                                                    |                     |                                            |                                                       |                                                                           |
| <ul> <li>Service</li> <li>Trust Relationships</li> <li>Claims Provider Trusts</li> </ul>                                            | Display Name<br>Device Registration S        | ervice<br>Rebing Party taust                                                                          | Enabled<br>Yes      | Type<br>WS-Trust / SAML<br>WS-Trust / SAML | /WS-Federation                                        | Identifier<br>um:ms-drs:ad.fhlab.com                                      |
| <ul> <li>Claims Provider Trusts</li> <li>Relying Party Trusts</li> <li>Attribute Stores</li> <li>Authentication Policies</li> </ul> | CUCM_Cluster_Wide<br>CUC_Cluster_W<br>ExpwyC | Relving Party trust<br>Update from Fed<br>Edit Claim Rules<br>Disable<br>Properties<br>Delete<br>Help | Yes<br>eration Meta | US-Trust / SAML                            | / WS-Federation<br>/ WS-Federation<br>/ WS-Federation | cmpubhcsc.fhlab.com<br>cucpubhcsc.fhlab.com<br>fhlab.com-500D0F4107D76E57 |

図に示すように[Add Rule]をクリックします。

| Name and the second second sec | <b>x</b> |
|----------------------------------------------------------------------------------------------------|----------|
| Issuance Transform Rules Issuance Authorization Rules Delegation Authorization Ru                                                                                                    | ules     |
| The following transform rules specify the claims that will be sent to the relying party.                                                                                                    |          |
| Order Rule Name Issued Claims                                                                                                    |          |
|                                                                                                    |          |
|                                                                                                    |          |
|                                                                                                    |          |
|                                                                                                    |          |
|                                                                                                    | 1        |
|                                                                                                    | •        |
|                                                                                                    | _        |
|                                                                                                    |          |
|                                                                                                    |          |
|                                                                                                    |          |
| Add Rule Edit Rule Remove Rule                                                                                                    |          |
|                                                                                                    |          |
|                                                                                                    |          |
| OK Cancel                                                                                                    | Apply    |

[Send LDAP Attributes as Claims]を選択し、[Next]をクリックします。

| <b>\$</b>            | Add Transform Claim Rule Wizard                                                                                                    |  |  |
|----------------------|----------------------------------------------------------------------------------------------------|--|--|
| Select Rule Template |                                                                                                    |  |  |
| Steps                | Select the template for the claim rule that you want to create from the following list. The description provides                                                                                                    |  |  |
| Choose Rule Type     | details about each claim rule template.                                                                                                    |  |  |
| Configure Claim Rule | Claim rule template:                                                                                                    |  |  |
|                      | Send LDAP Attributes as Claims V                                                                                                    |  |  |
|                      | Claim rule template description:                                                                                                    |  |  |
|                      | Using the Send LDAP Attribute as Claims rule template you can select attributes from an LDAP attribute store such as Active Directory to send as claims to the relying party. Multiple attributes may be sent as multiple claims from a single rule using this rule type. For example, you can use this rule template to create a rule that will extract attribute values for authenticated users from the displayName and telephoneNumber Active Directory attributes and then send those values as two different outgoing claims. This rule may also be used to send all of the user's group memberships. If you want to only send individual group memberships, use the Send Group Membership as a Claim rule template. |  |  |
|                      | < Previous Next > Cancel                                                                                                    |  |  |

次のパラメータを設定します。

クレームルール名:NameID

属性ストア:Active Directory(ドロップダウンメニューの矢印をダブルクリック)

LDAP 属性:SAM-Account-Name

送信要求の種類:uid

[FINISH/OK]をクリックして続行します。

uidは小文字ではなく、ドロップダウンメニューに存在しないことに注意してください。入力しま す。

|                               | Edit Ru                                                                                                    | ule - NameID                                     |  |  |  |  |
|-------------------------------|----------------------------------------------------------------------------------------------------|--------------------------------------------------|--|--|--|--|
| You ca<br>which t<br>issued f | You can configure this rule to send the values of LDAP attributes as claims. Select an attribute store from<br>which to extract LDAP attributes. Specify how the attributes will map to the outgoing claim types that will be<br>issued from the rule. |                                                  |  |  |  |  |
| Claim n                       | ule name:                                                                                                    |                                                  |  |  |  |  |
| Namel                         | 1                                                                                                    |                                                  |  |  |  |  |
| Rule te                       | mplate: Send LDAP Attributes as Claims                                                                                                    |                                                  |  |  |  |  |
| Athbut                        | e store:                                                                                                    |                                                  |  |  |  |  |
| Active                        | Directory                                                                                                    | ¥                                                |  |  |  |  |
| Mappin                        | g of LDAP attributes to outgoing claim type                                                                                                    | s:                                               |  |  |  |  |
|                               | LDAP Attribute (Select or type to<br>add more)                                                                                                    | Outgoing Claim Type (Select or type to add more) |  |  |  |  |
| •                             | SAM-Account-Name V                                                                                                    | vid v                                            |  |  |  |  |
| *                             | ×                                                                                                    | ×                                                |  |  |  |  |
|                               |                                                                                                    |                                                  |  |  |  |  |
|                               |                                                                                                    |                                                  |  |  |  |  |
|                               |                                                                                                    |                                                  |  |  |  |  |
|                               |                                                                                                    |                                                  |  |  |  |  |
|                               |                                                                                                    |                                                  |  |  |  |  |
|                               |                                                                                                    |                                                  |  |  |  |  |
|                               |                                                                                                    |                                                  |  |  |  |  |
|                               |                                                                                                    |                                                  |  |  |  |  |
|                               |                                                                                                    |                                                  |  |  |  |  |
| View                          | Vew Rule Language OK Cancel                                                                                                    |                                                  |  |  |  |  |

別のルー**ルを追加**するには、再度[Add Rule]をクリックします。

| 획 Edit Claim Rule                                                                    | es for CUCM_Cluster_W            | /ide_Relying_Party                | - 🗆 X      |  |  |  |  |  |
|--------------------------------------------------------------------------------------|----------------------------------|-----------------------------------|------------|--|--|--|--|--|
| Issuance Transform Rules Issuance Authorization Rules Delegation Authorization Rules |                                  |                                   |            |  |  |  |  |  |
| The following transfo                                                                | rm rules specify the claims that | will be sent to the relying party | <i>r</i> . |  |  |  |  |  |
| Order Rule Name                                                                      | •                                | Issued Claims                     |            |  |  |  |  |  |
| I NamelD                                                                             |                                  | uid                               |            |  |  |  |  |  |
|                                                                                      |                                  |                                   |            |  |  |  |  |  |
|                                                                                      |                                  |                                   |            |  |  |  |  |  |
|                                                                                      |                                  |                                   |            |  |  |  |  |  |
|                                                                                      |                                  |                                   |            |  |  |  |  |  |
|                                                                                      |                                  |                                   | +          |  |  |  |  |  |
|                                                                                      |                                  |                                   |            |  |  |  |  |  |
|                                                                                      |                                  |                                   |            |  |  |  |  |  |
|                                                                                      |                                  |                                   |            |  |  |  |  |  |
|                                                                                      |                                  |                                   |            |  |  |  |  |  |
| Add Rule                                                                             | dt Rule Remove Rule              |                                   |            |  |  |  |  |  |
|                                                                                      |                                  |                                   |            |  |  |  |  |  |
| L                                                                                    |                                  |                                   |            |  |  |  |  |  |
|                                                                                      |                                  | OK Cancel                         | Apply      |  |  |  |  |  |

\_\_\_\_\_\_ [Send Claims Using a **Custom Rule]を選択し、[Next**]をクリ**ックします**。

| Add Transform Claim Rule Wizard                                                                                                    |
|----------------------------------------------------------------------------------------------------|
|                                                                                                    |
| Select the template for the claim rule that you want to create from the following list. The description provides                                                                                                    |
| details about each claim rule template.                                                                                                    |
| Claim rule template:                                                                                                    |
| Send Claims Using a Custom Rule 🗸                                                                                                    |
| Claim rule template description:                                                                                                    |
| Using a custom rule, you can create rules that can't be created with a rule template. Custom rules are written in the AD FS claim rule language. Capabilities that require custom rules include:      Sending claims from a SQL attribute store     Sending claims from a custom attribute store     Sending claims only when 2 or more incoming claims are present     Sending claims only when an incoming claim value matches a complex pattem     Sending claims for use only in later rules     Creating claims for use only in later rules |
|                                                                                                    |

Cluster\_Side\_Claim\_Ruleというカスタムルールを作成します。

このテキストを、ここから直接ルールウィンドウにコピーアンドペーストします。テキストエディタで編集すると引用符が変更され、SSOをテストするときにルールが失敗する場合があります。

c:[Type ==

| " <u>http://schemas.microsoft.com/ws/2008/06/identity/claims/windowsaccountname</u> "]                     |
|----------------------------------------------------------------------------------------------------|
| <pre>=&gt; issue(Type = "http://schemas.xmlsoap.org/ws/2005/05/identity/claims/nameidentifier",</pre>      |
| Issuer = c.Issuer, OriginalIssuer = c.OriginalIssuer, Value = c.Value, ValueType = c.ValueType,            |
| <pre>Properties["http://schemas.xmlsoap.org/ws/2005/05/identity/claimproperties/format"] =</pre>           |
| "urn:oasis:names:tc:SAML:2.0:nameid-format:transient",                                                     |
| Properties[" <u>http://schemas.xmlsoap.org/ws/2005/05/identity/claimproperties/namequalifier</u> "]        |
| = "http:// <adfs fqdn="">/adfs/com/adfs/services/trust",</adfs>                                            |
| <pre>Properties["http://schemas.xmlsoap.org/ws/2005/05/identity/claimproperties/spnamequalifier"] =</pre>  |
| " <cucm fqdn="" pub="">");</cucm>                                                                          |
|                                                                                                    |
| c:[Type == " <u>http://schemas.microsoft.com/ws/2008/06/identity/claims/windowsaccountname</u> "]          |
| <pre>=&gt; issue(Type = "http://schemas.xmlsoap.org/ws/2005/05/identity/claims/nameidentifier",</pre>      |
| <pre>Issuer = c.Issuer, OriginalIssuer = c.OriginalIssuer, Value = c.Value, ValueType = c.ValueType,</pre> |
| <pre>Properties["http://schemas.xmlsoap.org/ws/2005/05/identity/claimproperties/format"] =</pre>           |
| "urn:oasis:names:tc:SAML:2.0:nameid-format:transient",                                                     |
| <pre>Properties["http://schemas.xmlsoap.org/ws/2005/05/identity/claimproperties/namequalifier"] =</pre>    |
| " <u>http://AD.fhlab.com/adfs/services/trust</u> ",                                                        |
| <pre>Properties["http://schemas.xmlsoap.org/ws/2005/05/identity/claimproperties/spnamequalifier"] =</pre>  |
| "cmpubhcsc.fhlab.com");                                                                                    |

| <b>%</b>                                          | Add Transform Claim Rule Wizard                                                                                                    |
|---------------------------------------------------|----------------------------------------------------------------------------------------------------|
| Configure Rule                                    |                                                                                                    |
| Steps<br>Choose Rule Type<br>Configure Claim Rule | <pre>You can configure a custom claim rule, such as a rule that requires multiple incoming claims or that extracts claims from a SQL attribute store. To configure a custom rule, type one or more optional conditions and an issuance statement using the AD FS claim rule language. Claim rule rame: Custom rule Custom rule:  (     C:[Type ==</pre> |
|                                                   | < Previous Finish Cancel                                                                                                    |

これで、ADFSで2つのルールが定義されます。「適用」およ**び「OK**」をクリ**ック**し、ルール・ ウィンドウを閉じます。

| 🧐 Edit C | laim Rules f                                                                         | or CUCM_Clus          | ter_Wide_       | _Relying_Party           | - • × |  |  |  |  |
|----------|--------------------------------------------------------------------------------------|-----------------------|-----------------|--------------------------|-------|--|--|--|--|
| Issuance | Issuance Transform Rules Issuance Authorization Rules Delegation Authorization Rules |                       |                 |                          |       |  |  |  |  |
| The fol  | owing transform n                                                                    | ules specify the clai | ms that will be | e sent to the relying pa | arty. |  |  |  |  |
| Order    | Rule Name                                                                            |                       | Is              | sued Claims              |       |  |  |  |  |
| 1        | NameID                                                                               |                       | u               | d                        |       |  |  |  |  |
| 2        | Cluster_Side_C                                                                       | laim_Rule             | d               | See claim rule>          |       |  |  |  |  |
| Add      | Rule Edit f                                                                          | Rule                  | e Rule          |                          | *     |  |  |  |  |
|          |                                                                                      |                       | ОК              | Cancel                   | Apply |  |  |  |  |

これで、CUCMが信頼できる証明書利用者としてADFSに正常に追加されました。

| Services                                                                 |                                            |                                            |         |                           |                           |      |  |
|--------------------------------------------------------------------------|--------------------------------------------|--------------------------------------------|---------|---------------------------|---------------------------|------|--|
| File Action View Help                                                    |                                            |                                            |         |                           |                           |      |  |
|                                                                          |                                            |                                            |         |                           |                           |      |  |
| Services (Local) Services (Local)                                        |                                            |                                            |         |                           |                           |      |  |
| Active Directory Federation<br>Services                                  | Name Active Directory Certificate Services | Description<br>Creates manages and removes | Status  | Startup Type<br>Automatic | Log On As<br>Local System | ^    |  |
|                                                                          | Active Directory Domain Services           | AD DS Domain Controller servic             | Running | Automatic                 | Local System              | =    |  |
| Stop the service                                                         | Active Directory Federation Services       | Enables Active Directory Federa            | Running | Automatic (Delayed Start) | FHLA8\administr           | ator |  |
| Restart the service                                                      | Active Directory Web Services              | This service provides a Web Ser            | Running | Automatic                 | Local System              |      |  |
|                                                                          | G App Readiness                            | Gets apps ready for use the first          |         | Manual                    | Local System              |      |  |
| Description:                                                             | Application Experience                     | Processes application compatib             |         | Manual (Trigger Start)    | Local System              |      |  |
| Enables Active Directory Federation<br>Services to issue security tokens | Application Host Helper Service            | Provides administrative services           | Running | Automatic                 | Local System              |      |  |
|                                                                          | Application Identity                       | Determines and verifies the ide            |         | Manual (Trigger Start)    | Local Service             |      |  |
|                                                                          | Application Information                    | Facilitates the running of intera          |         | Manual (Trigger Start)    | Local System              |      |  |
|                                                                          | Application Layer Gateway Service          | Provides support for 3rd party p           |         | Manual                    | Local Service             |      |  |
|                                                                          | Application Management                     | Processes installation, removal,           |         | Manual                    | Local System              |      |  |
|                                                                          | AppX Deployment Service (AppXSVC)          | Provides infrastructure support            |         | Manual                    | Local System              |      |  |
|                                                                          | ASP.NET State Service                      | Provides support for out-of-pro            |         | Manual                    | Network Service           |      |  |
|                                                                          | Background Intelligent Transfer Service    | Transfers files in the backgroun           |         | Manual                    | Local System              |      |  |
|                                                                          | Background Tasks Infrastructure Service    | Windows infrastructure service             | Running | Automatic                 | Local System              |      |  |
|                                                                          | 😪 Base Filtering Engine                    | The Base Filtering Engine (BFE) i          | Running | Automatic                 | Local Service             |      |  |
|                                                                          | Certificate Propagation                    | Copies user certificates and roo           | Running | Manual                    | Local System              |      |  |
|                                                                          | CNG Key Isolation                          | The CNG key isolation service is           | Running | Manual (Trigger Start)    | Local System              |      |  |
|                                                                          | COM+ Event System                          | Supports System Event Notifica             | Running | Automatic                 | Local Service             |      |  |
|                                                                          | COM+ System Application                    | Manages the configuration and              | Running | Manual                    | Local System              |      |  |
|                                                                          | Computer Browser                           | Maintains an updated list of co            |         | Disabled                  | Local System              | ×    |  |
|                                                                          | <                                          |                                            |         |                           |                           | >    |  |
| Extended Standard                                                        |                                            |                                            |         |                           |                           |      |  |
|                                                                          |                                            |                                            | 1       | Activate Windows          |                           |      |  |

続行する前に、ADFSサービスを再起動してください。[スタート**メニュー] > [管理ツール] > [サー ビス]に移動します**。

### IDPメタデータ

CUCMにIdPに関する情報を提供する必要があります。この情報は、XMLメタデータを使用して交換されます。ADFSがインストールされているサーバでこの手順を実行してください。

| Firefox T                                                                                                    |          |
|----------------------------------------------------------------------------------------------------|----------|
| ▲ Untrusted Connection × 🥑 Mozilla Firefox Start Page × +                                                      |          |
| (← ) s://ad0a.identity .us/FederationMetadata/2007-06/FederationMetadata ☆ マ C Society Google                  | + 🏦      |
| Most Visited Getting Started Suggested Sites Web Slice Gallery                                                 |          |
| Opening FederationMetadata.xml                                                                                 | -        |
| You have chosen to open:<br>PederationMetadata.xml dentification to prove that you ed.                         |          |
| which is: XML Document<br>from: https://ad0a.identitylab.us<br>What should Firefox do with this file?          |          |
| Don't add an exception unless you know there's a good reason why this site doesn't use trusted identification. |          |
|                                                                                                    | <b>•</b> |

まず、Firefoxブラウザを使用してADFS(IdP)に接続し、XMLメタデータをダウンロードする必要 があります。ブラウザでhttps://<ADFS FQDN>/FederationMetadata/2007-06/FederationMetadata.xmlを開き、メタデータをローカルフォルダに保存します。

ここで、[CUCM configuration]に移動し、[System Menu] > [SAML Single Sign-On]メニューに移動します。

|   | 🗰 Find and List Cisco                                                                                                    | Unified CM × +                                                                                                    | -          |                        | ×                |
|---|----------------------------------------------------------------------------------------------------|----------------------------------------------------------------------------------------------------|------------|------------------------|------------------|
| ¢ | )→ ଫ <b>ଢ</b>                                                                                                    | ⑦ ▲ S https://cmpubhcsc.fhlab.com:8443/ccmadmin/ccmGroup ··· ♡ ☆                                                                                                    | lir\ C     |                        | - <mark>0</mark> |
|   | Server<br>Cisco Unified CM<br>Cisco Unified CM Group<br>Presence Redundancy Group<br>Phone NTP Reference<br>Date/Time Group | MAdministration<br>Navigation Cisco Unified CM Administra<br>nunications Solutions farfar   Search Documentation<br>pes  Advanced Features  Device  Application  User Management  Buk Adm<br>ups | tion<br>Ab | v<br>sut   l<br>♥ Help | Go<br>ogout      |
|   | BLF Presence Group                                                                                                    | anager Group                                                                                                    |            |                        |                  |
|   | Region Information<br>Device Pool                                                                                           | nager where Name begins with ↓ Find C                                                                                                    | lear Filte | r 🌵                    | -                |
|   | Device Mobility                                                                                                    | active query. Please enter your search criteria using the options above.                                                                                                    |            |                        | _                |
|   | DHCP                                                                                                    | •                                                                                                    |            |                        |                  |
|   | LDAP                                                                                                    | •                                                                                                    |            |                        |                  |
|   | SAML Single Sign-On                                                                                                    |                                                                                                    |            |                        |                  |
|   | Cross-Origin Resource Shari<br>(CORS)                                                                                       | ing                                                                                                    |            |                        |                  |
|   | Location Info                                                                                                    | •                                                                                                    |            |                        |                  |
|   | MLPP                                                                                                    | •                                                                                                    |            |                        |                  |
|   | Physical Location                                                                                                    |                                                                                                    |            |                        |                  |
|   | SRST                                                                                                    |                                                                                                    |            |                        |                  |
|   | Enterprise Parameters                                                                                                    |                                                                                                    |            |                        |                  |
|   | Enterprise Phone Configuration                                                                                              | ion                                                                                                    |            |                        |                  |
|   | Service Parameters                                                                                                    |                                                                                                    |            |                        |                  |
|   | Security                                                                                                    | •                                                                                                    |            |                        |                  |
|   | Application Server                                                                                                    |                                                                                                    |            |                        |                  |
|   | Licensing                                                                                                    | •                                                                                                    |            |                        |                  |
|   | Geolocation Configuration                                                                                                   |                                                                                                    |            |                        |                  |
|   | Geolocation Filter                                                                                                    |                                                                                                    |            |                        |                  |
|   | E911 Messages                                                                                                    |                                                                                                    |            |                        |                  |
|   |                                                                                                    |                                                                                                    |            |                        |                  |

https://cmaulelees.fblub.com/bit1/comadmin/um/SingleSignOn.do CUCM Administrationに戻り、[SYSTEM] > [SAML Single Sign-On]を選択します。

| Firefox *             |                        |                            |                           |                     |                  |                                         |                             |                     | - 0         | X        |
|-----------------------|------------------------|----------------------------|---------------------------|---------------------|------------------|-----------------------------------------|-----------------------------|---------------------|-------------|----------|
| 🕮 Find and Ust User   | \$                     | × SAML Single Sign-O       | n ×                       | End and List LDAP 0 | Directories      | × +                                     |                             |                     |             |          |
| A https://cu          | cm0a/comadmin/saml5    | ingleSignOn.do             |                           |                     | ⊂ ₹ (            | C Scoole                                | ٩                           | •                   | +           | ft       |
| cisco For             | co Unified             | CM Administrati            | on                        |                     |                  | Navigation Cisco Un<br>admin Search Doc | ified CM Admi<br>umentation | nistration<br>About | J G         | io<br>ut |
| System - Call Ro      | uting 👻 Media Reso     | surces - Advanced Features | - Device - Applica        | Son 👻 User Managem  | ent - Buk        | Administration - Help -                 |                             |                     |             |          |
| SAML Single Sig       | jn-On                  |                            |                           |                     |                  |                                         |                             |                     |             |          |
| SAML S                | SSO 👩 Update ki        | P Metadata File 👔 Export A | ll Motodoto 🧳 Fix Al C    | Nisokied Servers    |                  |                                         |                             |                     |             |          |
| - Status              |                        |                            |                           |                     |                  |                                         |                             |                     |             | _        |
| SAML SSO              | disabled               |                            |                           |                     |                  |                                         |                             |                     |             |          |
| SAML Single S         | ign-On (1 - 1 )        | of 1)                      |                           |                     |                  |                                         | Rows                        | er Page             | 50 💌        | ]        |
| Server Name<br>cucm0a | SSO Status<br>Disabled | Re-Import Metadata<br>N/A  | Last Metadata Im<br>Never | port Export M       | letadata<br>File | Last Metadata Expor<br>Never            | t                           | SSO Tes<br>Never    | t<br>n Test |          |
|                       |                        |                            |                           |                     |                  |                                         |                             |                     |             |          |
|                       |                        |                            |                           |                     |                  |                                         |                             |                     |             |          |
|                       |                        |                            |                           |                     |                  |                                         |                             |                     |             |          |
|                       |                        |                            |                           |                     |                  |                                         |                             |                     |             |          |
|                       |                        |                            |                           |                     |                  |                                         |                             |                     |             |          |
|                       |                        |                            |                           |                     |                  |                                         |                             |                     |             |          |
|                       |                        |                            |                           |                     |                  |                                         |                             |                     |             |          |
|                       |                        |                            |                           |                     |                  |                                         |                             |                     |             |          |
|                       |                        |                            |                           |                     |                  |                                         |                             |                     |             |          |
|                       |                        |                            |                           |                     |                  |                                         |                             |                     |             |          |

[Enable SAML SSO]を選択します。

[Continue]をク**リック**して、警告を確認します。

| 🕑 Re | eset Warning - Mozilla Firefox 📃 🗆 🗙                                                                                                    |
|------|----------------------------------------------------------------------------------------------------|
|      | https://cucmDa/ccmadmin/genericDialogWindow.do?windowtitlekey=genericdialogwindow.windowtitle.ssoenable 😭                                                                                                    |
|      | Web server connections will be restarted                                                                                                    |
|      | Enabling SSO and importing the metadata will cause web services to restart upon completion<br>of the wizard. All affected web applications will drop their connection momentarily and need<br>to be logged into again. |
|      | Continue Cancel                                                                                                    |
|      |                                                                                                    |
|      |                                                                                                    |
|      |                                                                                                    |

### FederationMetadata.xmlメタデータXMLファイルをインポートします。

| Firefox *                                                                                                    |                                                                                           |
|----------------------------------------------------------------------------------------------------|-------------------------------------------------------------------------------------------|
| 🕮 Find and List Users 🛛 🕺 SML Single Sign-On Configuration 🛛 🗙 🕮 Find an                                                                                                    | nd List LDAP Directories × +                                                              |
| A https://cucm0a/comadmin/sam/SingleSignOnConfigurationWizard.do                                                                                                    | 습 호 C 🔂 • Google 👂 🖬 • 🗍                                                                  |
| Cisco Unified CM Administration<br>For Cisco Unified Communications Solutions                                                                                                    | Navigation Cisco Unified CM Administration 💽 Go<br>admin Search Documentation About Logou |
| System - Call Routing - Media Resources - Advanced Features - Device - Application - Us                                                                                                    | ser Management 👻 Bulk Administration 👻 Help 👻                                             |
| SAML Single Sign-On Configuration                                                                                                    |                                                                                           |
| Next .                                                                                                    |                                                                                           |
| Status          Ready to import Identity Provider metadata trust file to cluster servers         Identity Provider(IdP) Metadata Trust File         To configure the trust relationship between the IdP and your servers, you must first obtain trust manually obtain the file from the IdP and upload it here.         IdP Metadata File       Browse.         No file selected.         Initiate the Metadata Im No file selected.         This action must be successful for at least the Publisher before moving on to the next task in th         Import IdP Metadata         Next       Cancel | it metadata from your IdP and import it to your servers. You will need to                 |

XMLファイルを選択し、[**Open**]をクリックして、[Downloads]の[Favorites]からCUCMにアップロードします。

| File Upload           |                                    |                     |              |           | Ε                                    |
|-----------------------|------------------------------------|---------------------|--------------|-----------|--------------------------------------|
| 😋 🔾 = 🚺 • Adminis     | strator - Downloads                |                     |              |           | <ul> <li>Search Downloads</li> </ul> |
| Organize - New folder | e.                                 |                     |              |           | )# • 🗊 0                             |
| * Favortes            | Name -                             | Date modified       | Туре         | Size      |                                      |
| E Desktop             | AdfsSetup                          | 2013/09/09 06:10 FM | Application  | 24 518 KB |                                      |
| Downloads             | 🖆 FederationMetadata               | 2013/09/12 02:01 PM | 3ML Document | 32 K8     |                                      |
| Recent Places         | 🍪 picpaki jinst                    | 2013/09/12 11:09 AM | Application  | 11 129 13 |                                      |
| 🗣 Network<br>Fil      | e <u>p</u> ame: FederationMetadata |                     |              |           | All Files Cancel                     |

アップロードが完了したら、[Import IdP Metadata]をクリックして、IdP情報をCUCMにインポートします。インポートが成功したことを確認し、[Next]をクリックして続行します。

| SAML Single Sign-On Configuration - Windows Internet Explorer                                                                                                    | _ D ×                                                                                                    |
|----------------------------------------------------------------------------------------------------|----------------------------------------------------------------------------------------------------|
| 🚱 💿 💌 🌈 https://10.1.1.100/ccmadmin/s 🔎 💌 😧 Ce 🗟 😏 🔏 SAML Sin                                                                                                    | gle Sign-On Configu 🗙 👔                                                                                   |
| Cisco Unified CM Administration Navi<br>For Cisco Unified Communications Solutions ad                                                                               | gation Cisco Unified CM Administration 🔽 Go<br>dmin Search Documentation About Logout                     |
| System - Call Routing - Media Resources - Advanced Features - Device -                                                                                              | Application • User Management • Bulk Administration •                                                     |
| Help 👻                                                                                                    |                                                                                                    |
| SAML Single Sign-On Configuration                                                                                                    |                                                                                                    |
| Next                                                                                                    |                                                                                                    |
| Status                                                                                                    |                                                                                                    |
| Import succeeded for all servers                                                                                                    |                                                                                                    |
| Identity Provider(IdP) Metadata Trust File                                                                                                    |                                                                                                    |
| To configure the trust relationship between the IdP and your servers, you must<br>to your servers. You will need to manually obtain the file from the IdP and uploa | first obtain trust metadata from your IdP and import it<br>ad it here.                                    |
| IdP Metadata File C:\Users\bbanks\Downloads\FederationMetadata.xml                                                                                                  | Browse                                                                                                    |
| - Initiate the Metadata Import                                                                                                    |                                                                                                    |
| This action must be successful for at least the Publisher before moving on to the                                                                                   | next task in this wizard.                                                                                 |
| Import IdP Metadata V Import succeeded for all servers                                                                                                    |                                                                                                    |
|                                                                                                    |                                                                                                    |
| Next Cancel                                                                                                    |                                                                                                    |
|                                                                                                    |                                                                                                    |
|                                                                                                    |                                                                                                    |
| Standard CCM Super Users]に属するユーザを選択し、                                                                                                    | [RUN SSO TEST]をクリックします。                                                                                   |
| i SAML Single Sign-On Configuration - Mozilla Firefox                                                                                                    | >                                                                                                    |
| ⑦                                                                                                    | OnConfigurationWizard3.do?server 🚥 😒 🟠 🗄                                                                  |
| SAML Single Sign-On Configuration                                                                                                    |                                                                                                    |
| Test SS0 Setup                                                                                                    |                                                                                                    |
| This test verifies that the metadata files are correctly configured and will allow<br>any server for troubleshooting once SSO has been enabled. SSO setup cannot    | SSO to start up on the servers. This test can be run on<br>t be completed unless this test is successful. |
| 1)Pick a valid username to use for this test                                                                                                    |                                                                                                    |
| You must already know the password for the selected username.<br>This user must have administrator rights and also exist in the IdP.                                |                                                                                                    |
| Please use one of the Usernames shown below. Using any other Usernam lockout.                                                                                       | ne to log into the IdP may result in administrator                                                        |
| Valid administrator Usernames                                                                                                    |                                                                                                    |
| Tartar A                                                                                                    |                                                                                                    |
|                                                                                                    |                                                                                                    |
|                                                                                                    |                                                                                                    |
| 2)Launch SSO test page                                                                                                    |                                                                                                    |
| Run SSO Test                                                                                                    |                                                                                                    |

Cancel

| 0 |        |                                                                 |           |   |
|---|--------|-----------------------------------------------------------------|-----------|---|
| ۲ | Sign I | n - Mozilla Firefox —                                           |           | × |
| 0 |        | https://ad.fhlab.com/adfs/ls/?SAMLRequest=nZJPTwIxEMXvflpN77CIA | i4NS0 ••• | ≡ |
|   |        |                                                                 |           | ^ |
|   |        | FS                                                              |           |   |
|   |        | Sign in with your organizational account                        |           |   |
|   |        | farfar@fhlab.com                                                |           |   |
|   |        | •••••                                                           |           |   |
|   |        |                                                                 |           |   |
|   |        | Sign in                                                         |           | ~ |

ユーザ認証ダイアログボックスが表示されたら、適切なユーザ名とパスワードでログインします

すべてが正しく設定されていれば、「SSO Test Succeeded!」というメッセージが表示されます

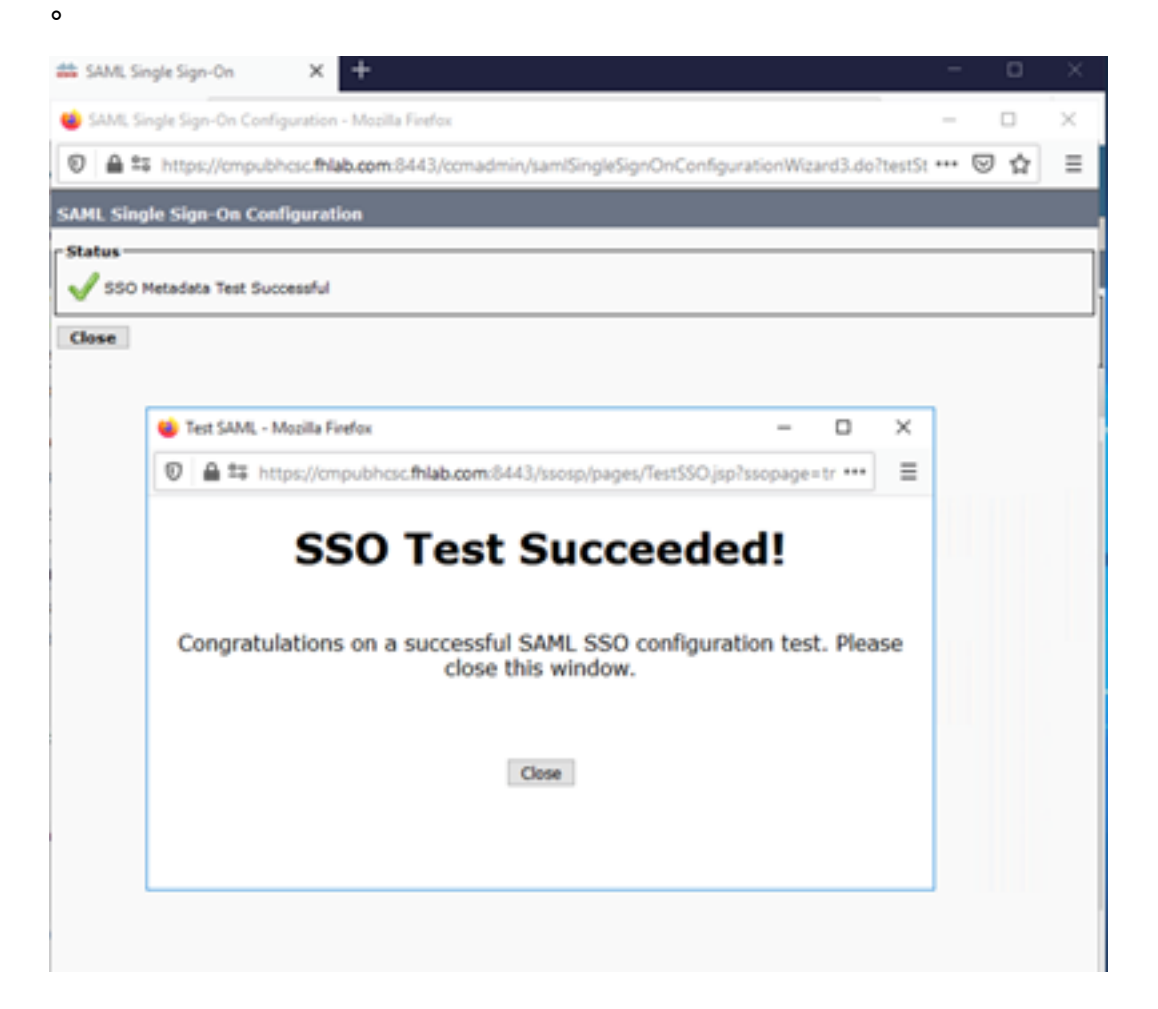

[Close]、[Finish]の順にクリックして続行します。

これで、ADFSを使用してCUCMでSSOを有効にするための基本的な設定作業が完了しました。

# CUCでのSSOの設定

Unity ConnectionでSSOを有効にするには、同じプロセスに従います。

#### CUCとのLDAP統合。

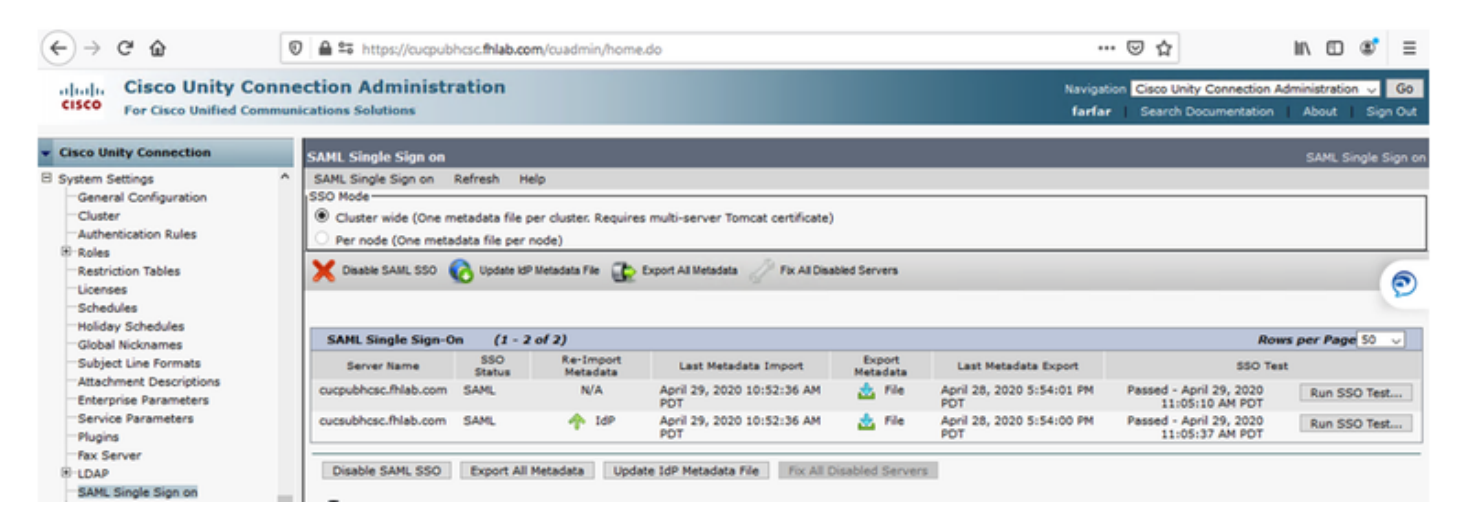

### LDAP 認証の設定.

| ← → ♂ ☆ 0                                                                                                    | A ttps://cucpubhcsc.fhlab.com/cua                                                                                                    | dmin/home.do   |                                | ☑ ☆                                                 | li\ ⊡ 📽 🗉                             |
|----------------------------------------------------------------------------------------------------|----------------------------------------------------------------------------------------------------|----------------|--------------------------------|-----------------------------------------------------|---------------------------------------|
| Cisco Unity Connector                                                                                                    | ction Administration<br>rations Solutions                                                                                                    |                | Navigatio<br>farfar            | n Cisco Unity Connection Ad<br>Search Documentation | ministration 🐱 Go<br>About   Sign Out |
| Cisco Unity Connection                                                                                                    | LDAP Authentication                                                                                                    |                |                                |                                                     | LDAP Authentication                   |
| Video Services Accounts Status Partitions Partitions General Configuration Cluster Authentication Rules Restriction Tables Ciccenses Schedules Holiday Schedules Holiday Schedules Subject Line Formats Attachment Descriptions Enterprise Parameters Service Parameters Plugins Fax Server | LDAP Authentication<br>Save<br>Save<br>Status<br>Status: Ready<br>LDAP Authentication for End Users<br>LDAP Authentication for End Users<br>LDAP Manager Distinguished Name* [hilab<br>LDAP Password*<br>Confirm Password*<br>LDAP User Search Base*<br>Confirm Password*<br>LDAP Server Information<br>Host Nam<br>10.69-228-226<br>Add Another Redundant LDAP Server | VAdministrator | LDAP Port <sup>®</sup> Use TLS |                                                     | LCAP Authentication                   |
| - LDAP - LDAP Setup - LDAP Directory Configuration - LDAP Authentication                                                                                                    | Save<br>Fields marked with an asterisk (*) are requi                                                                                                    | red.           |                                |                                                     |                                       |

ボイスメールが割り当てられるLDAPからのユーザと、SSOのテストに使用するユーザをインポートします。

| Cisco Unity Connection      | Import Users                      |                    |           |              | Import U  |  |  |  |
|-----------------------------|-----------------------------------|--------------------|-----------|--------------|-----------|--|--|--|
| E Users ^                   | Import Users Refresh Help         |                    |           |              |           |  |  |  |
| Users                       |                                   |                    |           |              |           |  |  |  |
| Import Users                | Status                            |                    |           |              |           |  |  |  |
| Synch Users                 | 0                                 | <b>D</b>           |           |              |           |  |  |  |
| Class of Service            | Found 1 LDAP User(s)              |                    |           |              |           |  |  |  |
| Class of Service            | End                               |                    |           |              |           |  |  |  |
| Class of Service Membership | Find                              |                    |           |              |           |  |  |  |
| Templates                   | Find End Users In LDAP Directory  |                    |           |              |           |  |  |  |
| User Templates              | Where Alias ~ Begins Wi           | th v               | End       |              |           |  |  |  |
| Call Handler Templates      |                                   |                    |           |              |           |  |  |  |
| Contact Templates           | - Import With                     |                    |           |              |           |  |  |  |
| Notification Templates      | Based on Template Jusics mailture | template           |           |              |           |  |  |  |
| Contacts                    | Voicemailuse                      | template V         |           |              |           |  |  |  |
| Contacts                    |                                   |                    |           |              |           |  |  |  |
| Distribution Lists          | Directory Search Results          |                    |           |              |           |  |  |  |
| System Distribution Lists   | Import Selected Import All        | 25 Pours Par Page  |           |              |           |  |  |  |
| Call Management             | Import Delected Import Par        | ab o Rons Fer Feye |           |              |           |  |  |  |
| System Call Handlers        | Alias A                           | First Name         | Last Name | Phone Number | Extension |  |  |  |
| Directory Handlers          | hugohugo                          | hugo               | hugo      | 1002         | 1002      |  |  |  |
| Interview Handlers          |                                   |                    |           |              |           |  |  |  |
| Custom Recordings           | Import Selected Import All        |                    |           |              |           |  |  |  |

## 図に示すように、[Users] > [Edit] > [Roles]に移動します。

| Cisco Unity Connection      |         |       | Paralan (h                 |        |                       |  |
|-----------------------------|---------|-------|----------------------------|--------|-----------------------|--|
| E Users                     | ^ Edi   | t US  | er Basics (hugohugo)       |        |                       |  |
| Users                       | Us      | er    | Edit Refresh Help          |        |                       |  |
| -Import Users               |         |       | User Basics                | h.     |                       |  |
| Synch Users                 |         | ave   |                            | μ      |                       |  |
| E Class of Service          | - S     | tati  | Password Settings          | L      |                       |  |
| Class of Service            |         |       | Change Password            |        |                       |  |
| Class of Service Membership |         | 1     | Roles                      | ectory |                       |  |
| I lemplates                 |         |       | Manager Michiga Tadianteer |        |                       |  |
| Oser Templates              | N       | me    | Message Waiting Indicators |        |                       |  |
| Call Handler Templates      | Ali     | as*   | Transfer Rules             |        |                       |  |
| Contact Templates           | Fir     | st N  | Message Settings           |        |                       |  |
| Notification Templates      | - L I A | + N   | Calles Insut               |        |                       |  |
| 🖃 Contacts                  |         |       | Caller Input               |        |                       |  |
| Contacts                    | Di      | pla   | Mailbox                    |        |                       |  |
| Distribution Lists          | SM      | TP    | Phone Menu                 |        | @cucpubhcsc.fhlab.com |  |
| System Distribution Lists   | In      | tials | Playback Message Settings  |        | a<br>                 |  |
| Call Management             | 70      |       | Sand Massage Cattings      | -      |                       |  |
| System Call Handlers        | 1       | °.    | Send Message Settings      |        |                       |  |
| Directory Handlers          | En      | plo   | Message Actions            |        |                       |  |
| Interview Handlers          |         |       | Greetings                  |        |                       |  |
| Custom Recordings           | u       | AP    | Part Creation Recording    | 1      |                       |  |
| Call Routing                |         | Int   | Post Greeting Recording    | 1      |                       |  |
| Message Storage             |         |       | Notification Devices       |        |                       |  |
| Mailhow Stores              |         | Do    |                            | 1      |                       |  |

### テストユーザにシステム管理者の役割を割り当てます。

| Cisco Unity Connection      | Edit Roles              | Search Users > Edit User Basics (hugohugo) > Edit Roles |
|-----------------------------|-------------------------|---------------------------------------------------------|
| Users                       | Liter Edit Defresh Help |                                                         |
| Users                       | over con neitest new    |                                                         |
| Import Users                | Save                    |                                                         |
| Synch Users                 |                         |                                                         |
| E Class of Service          | Roles                   |                                                         |
| Class of Service            | Assigned Roles          |                                                         |
| Class of Service Membership |                         |                                                         |
| E Templates                 |                         |                                                         |
| User Templates              | v                       |                                                         |
| Call Handler Templates      | ^ <b>×</b>              |                                                         |
| Contact Templates           | Auslinhia Boles         |                                                         |
| Notification Templates      | Remote Administrator    |                                                         |
| E Contacte                  | System Administrator    |                                                         |
| Costate                     | Technician              |                                                         |
| E Distribution Lists        | User Administrator      |                                                         |
| Curter Distribution Lists   |                         |                                                         |
| Coll Macagement             | Save                    |                                                         |
| Call Management             |                         |                                                         |

# CUCメタデータ

これでCUCメタデータがダウンロードされ、CUC用RelyingPartyTrustが作成され、CUCメタデー タがアップロードされ、ADFS 3.0でI AD FSルールが作成されました

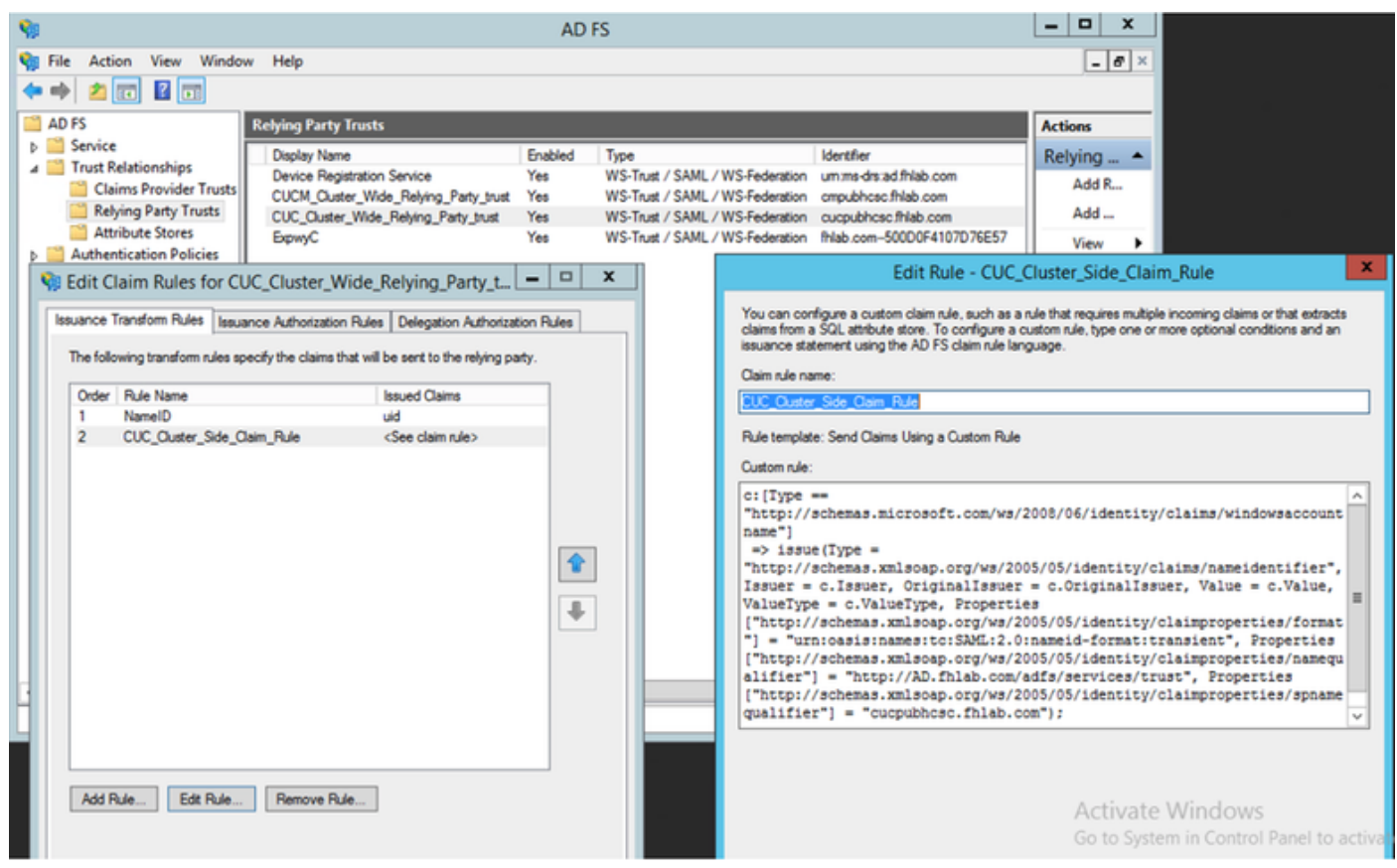

[SAML Single Sign-On]に移動し、[Enable SAML SSO]を有効にします。

| 🗉 SAML Single Sign on Configuration - Mozilla Firefox                                                                                                    | -               |                    | ב      | $\times$ |
|----------------------------------------------------------------------------------------------------|-----------------|--------------------|--------|----------|
| 🛛 🖨 😁 https://cucpubhcsc.fhlab.com/cuadmin/samlSingleSignOnConfigurationWizard3.do?serverName                                                                                                    | : <b>***</b>    | ${\boxtimes}$      | ☆      | ≡        |
| SAML Single Sign on Configuration SAML Single                                                                                                    | e Sign          | on Co              | onfigu | ration   |
| SAML Single Sign on Configuration Refresh Help                                                                                                    |                 |                    |        |          |
| Test SSO Setup                                                                                                    |                 |                    |        |          |
| This test verifies that the metadata files are correctly configured and will allow SSO to start up on the servers. Th<br>on any server for troubleshooting once SSO has been enabled. SSO setup cannot be completed unless this test is | is test<br>succ | t can t<br>essful. | e run  | •        |
| 1)Pick a valid username to use for this test                                                                                                    |                 |                    |        |          |
| You must already know the password for the selected username.<br>This user must have administrator rights and also exist in the IdP.                                                                                                    |                 |                    |        |          |
| Please use one of the Usernames shown below. Using any other Username to log into the IdP may result in lockout.                                                                                                    | admir           | nistrato           | or     |          |
| Valid administrator Usernames       farfar       hugohugo                                                                                                    |                 |                    |        |          |
| 2)Launch SSO test page Run SSO Test                                                                                                    |                 |                    |        |          |
| Cancel                                                                                                    |                 |                    |        |          |

| 😆 SAML Single Si                    | ign on Configuration - Mozilla Firefox                                                                                                    | -       |        | $\times$ |             |                                  |                                                      | - a           | ×              |
|-------------------------------------|----------------------------------------------------------------------------------------------------|---------|--------|----------|-------------|----------------------------------|------------------------------------------------------|---------------|----------------|
| 🖲 🖴 🖘 http                          | ps://cucpubhcsc. <b>fhlab.com</b> /cuadmin/samlSingleSignOnConfigurationWizard3.do?testStatus=1                                                                                                    | ©       | ) ☆    | ≡        |             |                                  | · 🛛 û                                                |               | \$ ≡           |
| SAML Single Sig<br>SAML Single Sign | gn on Configuration SAML Single :<br>n on Configuration Refresh Help                                                                                                    | Sign on | Config | uration  |             | Navigat<br>farfar                | ion Cisco Unity Connection A<br>Search Documentation | dministration | Go<br>Sign Out |
| Status                              | data Test Successful                                                                                                    |         |        |          |             |                                  |                                                      | SAML Sin      | ple Sign on    |
| Close                               | 😻 Test SAML - Mozilla Firefox — 🗆                                                                                                    | ×       |        |          |             |                                  |                                                      |               |                |
|                                     | Image: The state of the state of the s | =       |        |          | ers         |                                  |                                                      |               |                |
|                                     |                                                                                                    |         |        |          | ort<br>data | Last Metadata Export             | Ron<br>SSO Te                                        | is per Page 1 |                |
|                                     | Congratulations on a successful SAML SSO configuration test. Please<br>close this window.                                                                                                    |         |        |          | File        | April 28, 2020 5:54:01 PM<br>PDT | Passed - May 24, 2020<br>3:17:04 PM PDT              | Run SSO       | Test           |
|                                     |                                                                                                    |         |        |          | File        | April 28, 2020 5:54:00 PM<br>PDT | Passed - April 29, 2020<br>11:05:37 AM PDT           | Run SSO       | Test           |
|                                     | Close                                                                                                    |         |        |          | Servers     |                                  |                                                      |               |                |
|                                     | L                                                                                                    | _       |        |          |             |                                  |                                                      |               |                |

# ExpresswayでのSSOの設定

## Expressway Cへのメタデータのインポート

ブラウザでhttps://<ADFS FQDN>/FederationMetadata/2007-06/FederationMetadata.xmlを開き、 メタデータをローカルフォルダに保存します

[Configuration] > [Unified Communications] > [IDP]にアップロードします。

### Expressway Cからメタデータをエクスポート

[configuration] -> [Unified Communications] -> [IDP] -> [Export SAML Data]に移動します。

クラスタモードでは、SAMLに含まれる自己署名証明書(長いライフタイムを含む)が使用され ます

SAML要求の署名に使用されるメタデータ

- クラスタ全体のモードで、単一のクラスタ全体のメタデータ・ファイルをダウンロードする
   には、「ダウンロード」をクリックします
- ・ピア単位モードで、個々のピアのメタデータファイルをダウンロードするには、ピアの横に ある[Download]をクリックします。すべて.zipファイルにエクスポートするには、[すべてダ ウンロード(Download All)]をクリックします。

### Cisco Expressway-Eの証明書利用者信頼の追加

まず、Expressway-Eの証明書利用者信頼を作成し、次にIDをUID属性として送信する要求ルール を追加します。

| 🗢 🌩 🖄 📰 📓 🗊                                                                                                    |                                                                                                    |  |                                                  |                                                                                                    |                                                                                                    |                   |
|----------------------------------------------------------------------------------------------------|----------------------------------------------------------------------------------------------------|--|--------------------------------------------------|----------------------------------------------------------------------------------------------------|----------------------------------------------------------------------------------------------------|-------------------|
| AD FS                                                                                                    | Relying Party Trusts                                                                                                    |  |                                                  |                                                                                                    |                                                                                                    | Actions           |
| A UPS     Endpoints     Certificates     Claim Descriptions     Claims Provider Trusts     Relying Party Trusts     Attribute Stores     Authentication Policies | Relying Party Trusts           Daplay Name         Enabled         Type           Device Registration Service         Yes         WS-Trust / SAN           CUCM_Cluster_Wide_Relying_Party_trust         Yes         WS-Trust / SAN           CUC_Quster_Wide_Relying_Party_trust         Yes         WS-Trust / SAN           Deproc         Yes         WS-Trust / SAN           Edit Claim         Rules for ExprwyC |  | ust / SAM<br>ust / SAM<br>ust / SAM<br>ust / SAM | / WS-Federation<br>/ WS-Federation<br>/ WS-Federatio | Actions       Relying Party Trusts       Add Relying Party Trust       Add Non-Claims-Aware Relying Part       View       Image: Select an attribute store from tributes will map to the outgoing claim types that will be |                   |
|                                                                                                    | 1 NamelD uid                                                                                                    |  | Ŷ                                                | Rule template: Si<br>Attribute store:<br>Active Directory<br>Mapping of LDAI                                                                                                    | end LDAP Attributes as Claims<br>P attributes to outgoing claim types<br>Natibute (Select or type to                                                                                                    |                   |
|                                                                                                    | Add Rule Edt Rule Remove Rule                                                                                                    |  | +                                                | sAM-Ac                                                                                                    | re)<br>count-Name v                                                                                                    | Activate Windows. |

# ログインの更新によるOAuth

Cisco CUCMエンタープライズパラメータで、[Refresh login flow parameter]が有効になっている ことを確認します。[Cisco Unified CM Administration] > [Enterprise Parameters] > [SSO and OAuth Configuration]に移動します。

| SSO and OAuth Configuration               |                                |                                |
|-------------------------------------------|--------------------------------|--------------------------------|
| OAuth Token Expiry Timer (minutes) *      | 60                             | 60                             |
| OAuth Refresh Token Expiry Timer (days) * | 60                             | ] 60                           |
| Redirect URIs for Third Party SSO Client  |                                | ]                              |
| SSO Login Behavior for iOS *              | Use embedded browser (WebView) | Use embedded browser (WebView) |
| OAuth with Refresh Login Flow *           | Enabled                        | Disabled                       |
| Use SSO for RTMT *                        | True V                         | True                           |

# 認証パス

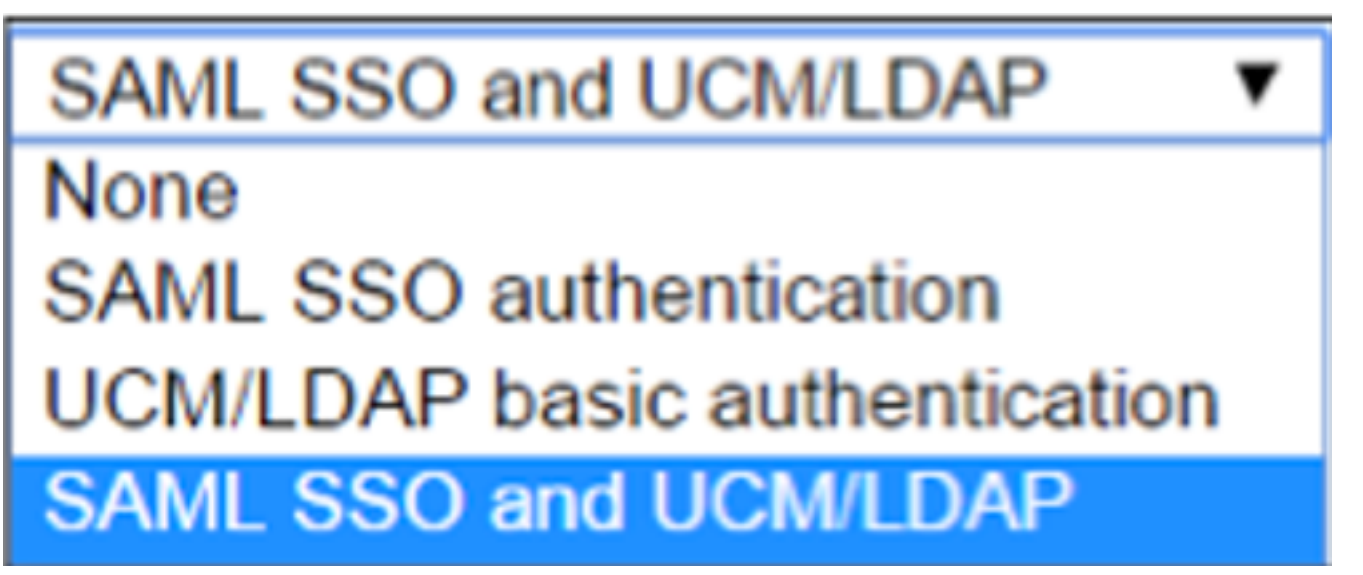

・認証パスが「SAML SSO認証」に設定されている場合、SSO対応のUnified CMクラスタを使

用するJabberクライアントだけが、このExpresswayでMRAを使用できます。これはSSOの みの設定です。

- すべてのIP電話、すべてのTelePresenceエンドポイント、およびSSOが設定されていない Unified CMクラスタにホーム接続されているJabberクライアントに対するExpressway MRAのサポートには、UCM/LDAP認証を含める認証パスが必要があります。
- 1つ以上のUnified CMクラスタがJabber SSOをサポートしている場合は、[SAML SSOおよび UCM/LDAP]を選択して、SSOと基本認証の両方を許可します。

# SSOアーキテクチャ

SAMLは、XMLベースのオープンスタンダードなデータ形式で、管理者がいずれかのアプリケー ションにサインインした後、定義済みのシスココラボレーションアプリケーションにシームレス にアクセスできるようにします。SAML SSOは、SAML 2.0プロトコルを使用して、シスココラボ レーションソリューションのクロスドメインおよびクロスプロダクトシングルサインオンを提供 します。

### オンプレミスのログインフロー

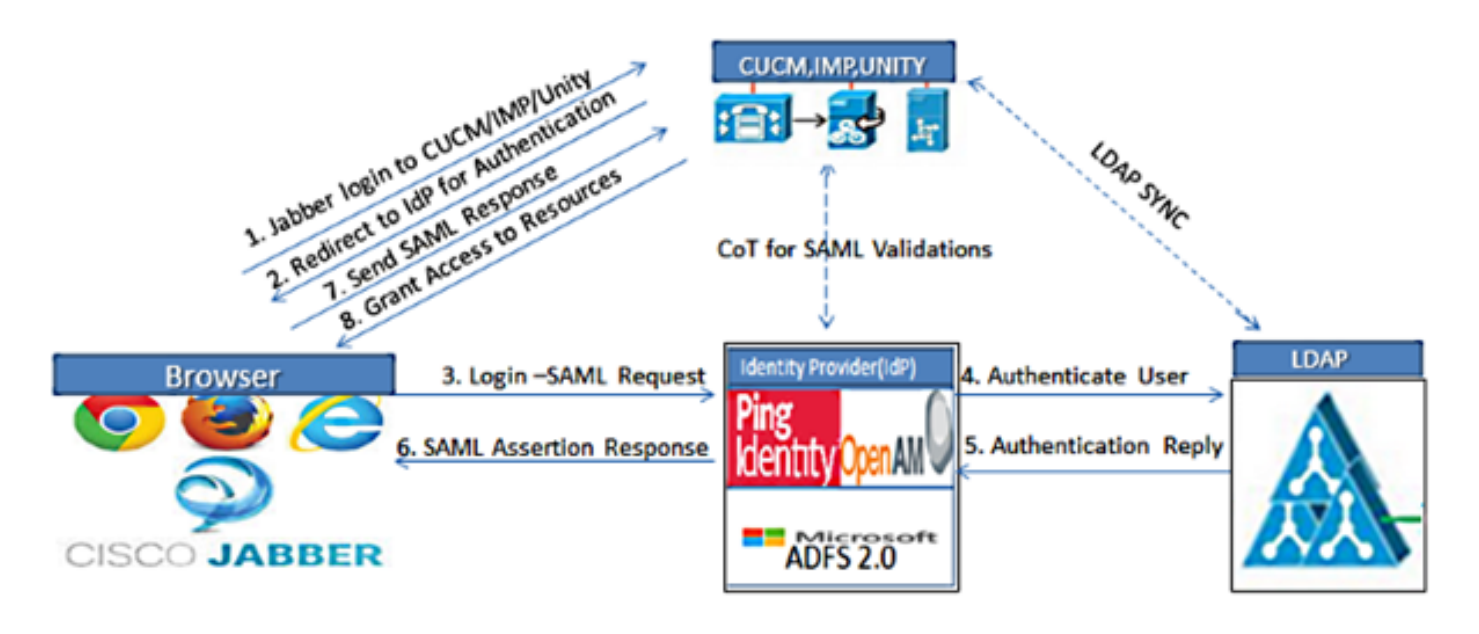

Figure :SAML Single sign SSO Call Flow for Collaboration Servers

MRAログインフロー

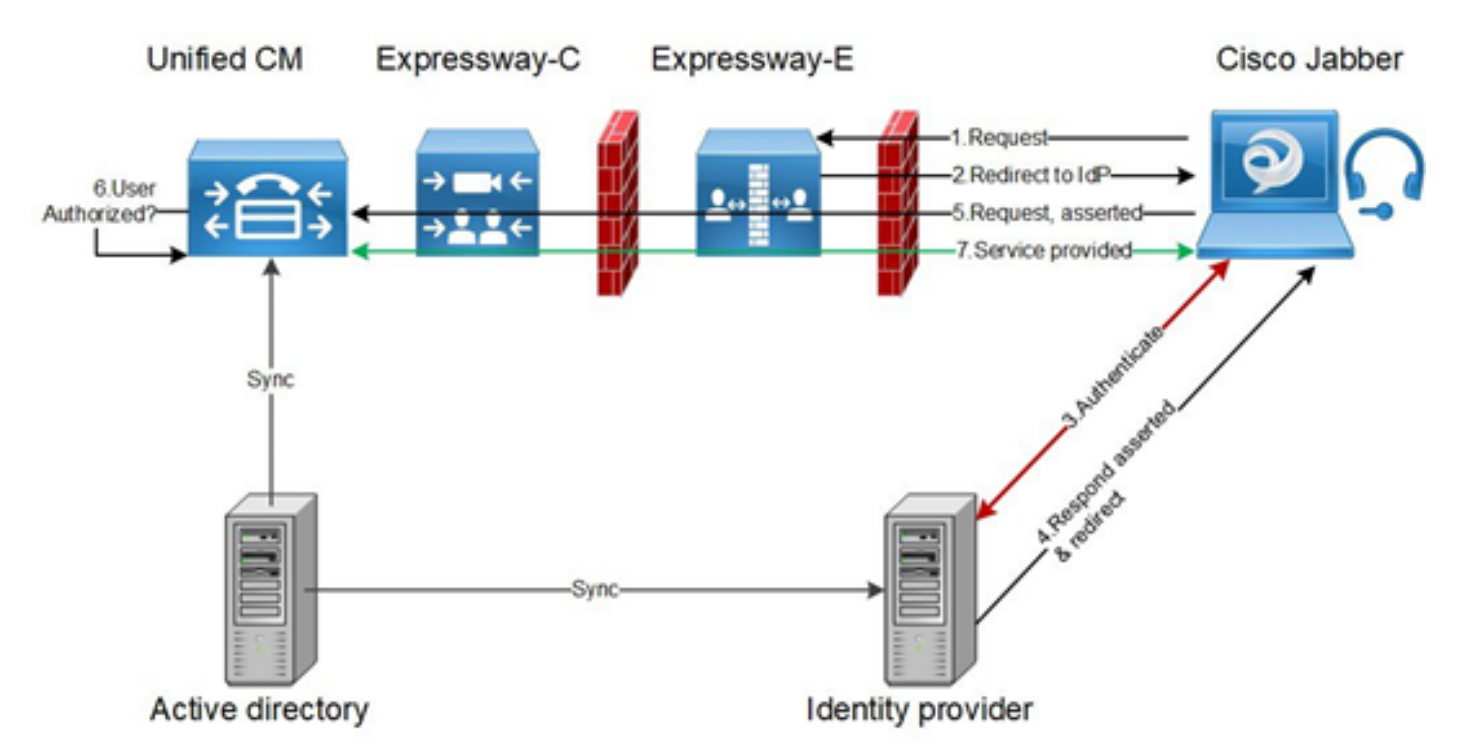

### OAuth

OAuthは認可をサポートする標準です。ユーザを認証する前に、ユーザを認証する必要がありま す。認証コード許可フローは、クライアントがリソース(Unified CM、IM&P、Unity、および Expresswayサービス)にアクセスするためのアクセストークンを取得し、更新する方法を提供し ます。このフローはリダイレクションにも基づいているため、クライアントがユーザによって制 御されるHTTPユーザエージェント(Webブラウザ)と対話できる必要があります。クライアン トは、HTTPSを使用して認証サーバに対して最初の要求を行います。OAuthサーバは、ユーザを 認証サービスにリダイレクトします。SAML SSOが有効になっている場合は、Unified CMまたは 外部IdPで実行されている可能性があります。使用されている認証方法によっては、エンドユーザ にWebページビューが表示され、自身を認証できます。(Kerberos認証は、Webページを表示し ない例です)。暗黙の許可フローとは異なり、認証コードの許可フローが成功すると、OAuthサ ーバはWebブラウザに「許可コード」を発行します。これは、Webブラウザからクライアントに 返される、一時的な一意のコードです。クライアントは、この「認証コード」を事前共有秘密と ともに認証サーバに提供し、「アクセストークン」と「リフレッシュトークン」を交換して受信 します。この手順で使用するクライアントシークレットにより、認証サービスは、登録および認 証されたクライアントのみに使用を制限できます。トークンは次の目的で使用されます。

### アクセス/更新トークン

アクセストークン:このトークンは、認証サーバによって発行されます。クライアントは、その サーバ上の保護されたリソースにアクセスする必要がある場合、そのサーバにトークンを提示し ます。リソースサーバは、トークンを使用してトークンを検証し、接続を信頼できます。 (Ciscoアクセストークンのデフォルトは60分です)

トークンの更新:このトークンは、認証サーバによって再度発行されます。クライアントは、ア クセストークンの有効期限が切れたか、期限が切れたときに、クライアントシークレットととも に、このトークンを認証サーバに提示します。更新トークンがまだ有効な場合、認証サーバは別 の認証を必要とせずに新しいアクセストークンを発行します。(シスコの更新トークンは、デフ ォルトで60日間のライフタイムに設定されています)。更新トークンの有効期限が切れた場合は 、新しいトークンを取得するために、新しい完全なOAuth承認コード許可フローを開始する必要 があります。

### OAuth承認コード認可フローが改善されました

暗黙の許可フローでは、アクセストークンはHTTPユーザエージェント(ブラウザ)を介して Jabberクライアントに渡されます。認証コード許可フローでは、認証サーバとJabberクライアン トの間でアクセストークンが直接交換されます。トークンは、時間制限された一意の認証コード を使用して認証サーバから要求されます。このアクセストークンの直接交換は、より安全で、リ スクの発生を軽減します。

OAuth承認コード許可フローは、更新トークンの使用をサポートします。これにより、エンドユ ーザは頻繁に再認証する必要がないため(デフォルトでは60日)、エンドユーザのエクスペリエ ンスが向上します

# Kerberosの設定

### [Windows Authentication]を選択します

インターネットインフォメーションサービス(IIS)マネージャ>サイト>デフォルトのWebサイト >認証> Windows認証>詳細設定。

- 1. [Enable Kernel-mode authentication]をオフにします。
- 2. [Extended Protection]が[Off]になっていることを確認します。

| <b>e</b> g                                                                                                    | Internet Information Ser                                                                                                    | rvices (IIS) Man                                                                                    | ager                                                   | _ 🗆 X                                                                                                    |
|----------------------------------------------------------------------------------------------------|----------------------------------------------------------------------------------------------------|----------------------------------------------------------------------------------------------------|--------------------------------------------------------|----------------------------------------------------------------------------------------------------|
| ( AD → Sites → Default Web                                                                                                    | Site 🕨                                                                                                    |                                                                                                    |                                                        | 📅 🖂 🏠 🕡 🗸                                                                                                    |
| File View Help                                                                                                    |                                                                                                    |                                                                                                    |                                                        |                                                                                                    |
| Connections<br>Connections<br>Start Page<br>AD (FHLAB\administrator)<br>Application Pools<br>Constant Page<br>Connections<br>Connections | Authentication<br>Group by: No Grouping •<br>Name •<br>Anonymous Authentication<br>ASP.NET Impersonation<br>Forms Authentication                                                                                                    | Status<br>Enabled<br>Disabled<br>Disabled                                                           | Response Type<br>HTTP 302 Login/Redir                  | Alerts          Alerts         Click here to learn how to configure Extended Protection.         Actions         Disable         Advanced Settings |
| Configuration: 'localhost' application<br>Click here for<br>application<br>Configuration: 'localhost' application<br>Click here for                                                                                                    | Advanced Sett<br>otection:<br>or more information online<br>fernel-mode authentication<br>IIS enables kernel-mode authentication<br>tion performance and prevent authenti<br>pools configured to use a custom ide<br>is setting if Kerberos authentication is u<br>pool is configured to use a custom ide<br>more information online | n, which may impr<br>ication problems w<br>ntity. As a best prace<br>sed in your environ<br>entity. | ove<br>ith<br>ctice, do not<br>iment and the<br>Cancel | Providers<br>Help<br>Help<br>Server 2012 R2 ws<br>Go to System in Control Pa<br>Windows. Windows Se                                                |

## ADFSは両方のKerberos NTLMをサポート

Windows 以外のすべてのクライアントは、Kerberos を使用できず、NTLM に依存するため、AD FS バージョン 3.0 が Kerberos プロトコルと NT LAN Manager (NTLM)プロトコルの両方をサ 右側のペインで[Providers]を選択し、[Enabled Providers]に[Negotiate]と[NTLM]が表示されてい ることを確認します。

| <b>V</b> 1                                                                                                    | Internet Information Se                           | rvices (IIS) Man                            | ager                                      |                    | - 🗆 X           |
|----------------------------------------------------------------------------------------------------|---------------------------------------------------|---------------------------------------------|-------------------------------------------|--------------------|-----------------|
|                                                                                                    | e 🕨                                               |                                             |                                           | <b>4</b>           | 🖂 🟠 🔞 •         |
| File View Help                                                                                                    |                                                   |                                             |                                           |                    |                 |
| Connections                                                                                                    |                                                   |                                             |                                           | Alerts             |                 |
| 🔍 - 🔒 🖄 🔗                                                                                                    | Authentication                                    |                                             |                                           | Click here to l    | earn how to     |
| Start Page                                                                                                    | Group by: No Grouping                             |                                             |                                           | Protection.        | noed            |
| - 2 Application Pools                                                                                                    | Name                                              | Status                                      | Response Type                             | Actions            |                 |
| 4 - 10 Sites                                                                                                    | Anonymous Authentication<br>ASP.NET Impersonation | Disabled                                    |                                           | Disable            |                 |
| p Verault web site                                                                                                    | Forms Authentication                              | Disabled                                    | HTTP 302 Login/Redir                      | Advanced Sett      | ings            |
|                                                                                                    | Windows Authentication                            | Enabled                                     | HTTP 401 Challenge                        | Providers          |                 |
|                                                                                                    |                                                   |                                             | Providers                                 | ? ×                |                 |
|                                                                                                    | Enable                                            | d Providers:                                |                                           |                    |                 |
|                                                                                                    | Negoti<br>NTLM                                    | ate                                         |                                           | Move Up            |                 |
|                                                                                                    |                                                   |                                             |                                           | Move Down          |                 |
|                                                                                                    |                                                   |                                             |                                           |                    |                 |
|                                                                                                    |                                                   |                                             |                                           | Remove             |                 |
|                                                                                                    | Select :<br>The Features View Control of the odd  | a provider from the<br>it to the enabled pr | list of available providers and roviders. | click Add          |                 |
| Configuration: 'localhost' applicationHost.config , <loca< td=""><td>tion path="Default W Availab</td><td>le Providers:</td><td></td><td></td><td>•<u>1</u>.:</td></loca<> | tion path="Default W Availab                      | le Providers:                               |                                           |                    | • <u>1</u> .:   |
|                                                                                                    |                                                   |                                             | ~                                         | Addrtivate         | 12 R2 ws        |
|                                                                                                    |                                                   |                                             |                                           | Go to Syst         | m in Control Pa |
|                                                                                                    |                                                   |                                             | ОК                                        | Windows.<br>Cancel | Windows Se      |

# Microsoft Internet Explorerの設定

[Internet Explorer] > [Advanced] > [Enable Integrated Windows Authentication] がオンになってい ることを確認します。

| Internet Options                                                                                                    |             |         |         |        |               |            |
|----------------------------------------------------------------------------------------------------|-------------|---------|---------|--------|---------------|------------|
| Genera                                                                                                    | al Security | Privacy | Content | Connec | tions Program | s Advanced |
| Settings                                                                                                    |             |         |         |        |               |            |
| <ul> <li>Do not submit unknown addresses to your auto-search provide in the main window</li> <li>Just display the results in the main window</li> <li>Security</li> <li>Allow active content from CDs to run on My Computer*</li> <li>Allow active content to run in files on My Computer*</li> <li>Allow software to run or install even if the signature is involved in the signature is involved in the sig</li></ul> |             |         |         |        |               |            |
|                                                                                                    |             |         |         |        |               |            |
| *Takes effect after you restart Internet Explorer<br>Restore advanced settings<br>Reset Internet Explorer settings<br>Resets Internet Explorer's settings to their default<br>condition.<br>You should only use this if your browser is in an unusable state.                                                                                                    |             |         |         |        |               |            |
|                                                                                                    |             |         | OK      |        | Cancel        | Apply      |

[Security] > [Intranet zones] > [Sites]でADFS URLを追加します